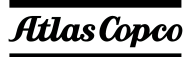

# **Atlas Copco Bolting Solutions**

#### **Instruction Manual BTS - Bolt Tightening Software**

Document Number: TDR137 R3 Original Issue Date:31/01/13

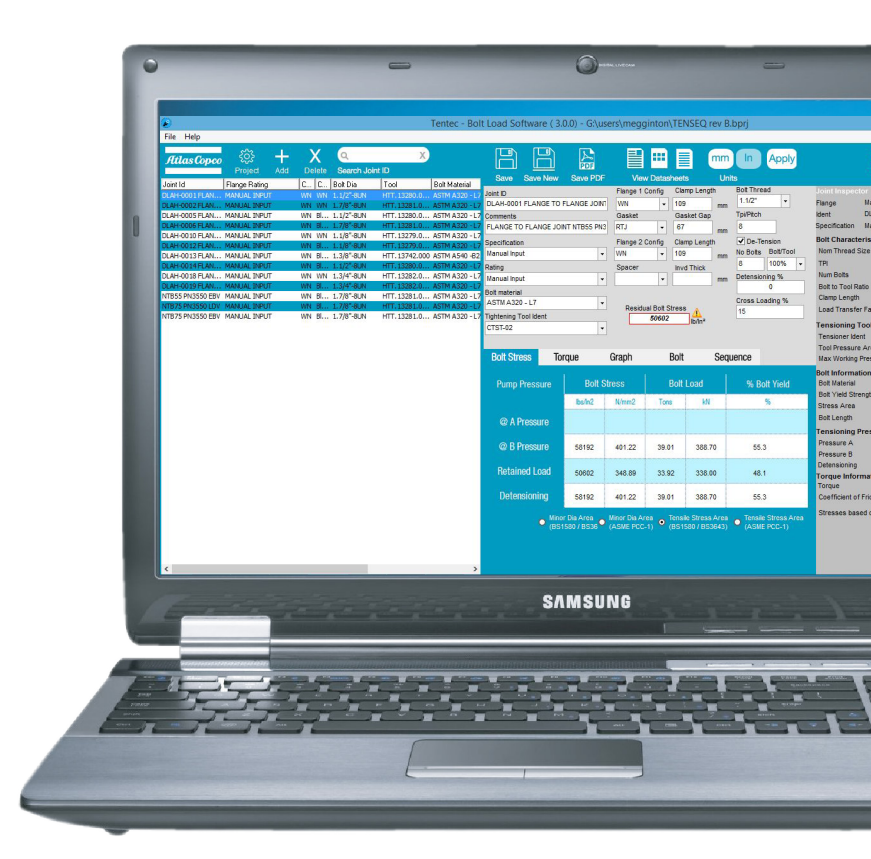

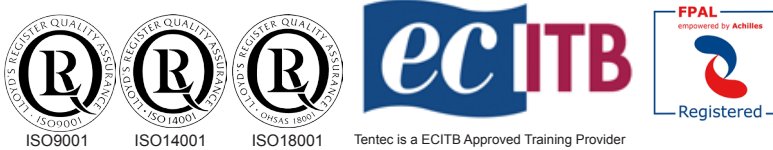

Tentec products are subject to continual development and Tentec reserve the right to make changes in the specification and design of there products without prior notice. All rights reserved. Reproduction in whole or in part without the permission of Tentec Limited is prohibited.

© 2016 - Tentec.

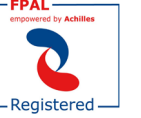

### **Tentec**

**Plymouth House** Guns Lane West Bromwich. West Midlands United Kingdom. B70 9HS

Internet: www.tentec.net email:sales@tentec.net Telephone: +44(0)121 524 1990 Telefax: +44(0)121 525 1999

#### **Contents.**

| Page 3  | Introduction.                             |
|---------|-------------------------------------------|
| Page 4  | Application List, Header Window.          |
| Page 5  | Tool Bars                                 |
| Page 6  | Application definition, Joint Inspector.  |
| Page 7  | Information Tab Bar, Setting up a project |
| Page 8  | Project Definition Window.                |
| Page 9  | Setting up the application.               |
| Page 12 | Information Tabs.                         |
| Page 14 | Manual Input Mode, File Menu              |
| Page 16 | File Menus                                |
| Page 18 | Summary Report.                           |
| Page 19 | Individual Application Report.            |

#### **Minimum System Requirements**

Operating system: Windows XP with Service Pack 2 (32-bit edition only), Windows Vista (32-bit or 64-bit editions), Windows 7 (32-bit or 64-bit editions), Windows 10 (32-bit or 64-bit editions) and Server 2008. Processor: 1 GHz or higher for Windows Vista; 800 MHz or higher for Windows XP Memory: 128 MB of RAM (256 MB or more recommended) for Windows XP; 512 MB for Windows Vista Resolution: Minimum 1024 x 768

#### **Problems Running the Software**

Some company IT systems are security locked down and issues can occur when installing the Tentec software. If after installation you have problems with running the software, try the following.

Navigate to the Tentec Bolt Load Software .exe file. By default the file can be found at C:\program files\boltload.exe

Right click on the file and select "run as administrator"

Double click on the file to run the software.

#### **Problems Authorising the Software**

When the software is run for the first time, the user is asked to complete some user details in order for the software to be authorised. If the software has problems connecting to the tentec servers, it is possible to manually authorise the software by sending the serial key to **Support@tentec.net** We will send you back a activation key that can be pasted into the authorisation window.

#### Introduction

The Tentec Bolt Load Software is a purpose designed software package, that allows rapid creation of necessary documentation for topside and subsea bolt tightening projects. The package was designed with the philosophy of minimal input, maximum output. Documentation for multiple bolted joint projects can be created very quickly with minimal operator input. The software package contains data for the following standard bolted flanges.

ANSI B16.5 MSS-SP44 API 6A API 17D SPO\* and SPO-S\* Compact Flanges

Notes:

Tentec Bolt Load Software is currently in beta.

It contains data for Tentec ranges of tensioners, such as: Subsea Optimus 6 Subsea Optimus 5 CTST V-Series Force10

It also allows the user to create a library of tools from other manufacturers.

It is possible to replace the Tentec Logo on the documentation that the software produces in order to brand the documentation to another company.

It is not possible to brand the software to another company

We would hope that our partners that use the beta version of the software help us by making suggestions and reporting any problems they encounter with the software.

It has been developed completely in-house by Tentec and as such we have the ability to implement changes and add features.

Due to its beta status the software will fail to work at the end of each month and will require the latest version to be downloaded and installed, this is to ensure our partners are using the latest version.

There is currently no input of flange material, it is assumed that adequate strength flange materials are being used. Stainless Steel 316 flanges are not to be tightened with the recommended bolt stresses.

The following flange materials or equivalents are suitable for the recommended bolt stresses.

ASTM A105 ASTM A182 Grades F65 ASTM A182 Grade F60 ASTM A182 Grade F52 ASTM A182 Grade F50 ASTM A182 Grade F51 ASTM A350 Grade LF2 ASTM A350 Grade LF3 ASTM A694 Grade F52 ASTM A694 Grade F60 ASTM A694 Grade F65

Standard ANSI B16.5 Flanges manufactured from material with yield strength equal to or greater than 247N/mm2 (35840lbs/ln2)

ANSI B16.5 Flange specification does not implicitly specify a minimum target bolt stress. The software will suggest recommended target bolt stress values for these flanges. The recommended values are based on the experience of Tentec Limited and are used without any guarantee or liability to Tentec Limited. The recommended bolt stress values assume that flange material yield strength is equal to or greater than 247N/mm2 (35840lbs/ln2).

## DO NOT USE THE RECOMMENDED ANSI B16.5 BOLT STRESS VALUES FOR FLANGES MANUFACTURED WITH MATERIAL YIELD STRENGTH LESS THAN 247N/mm2 (35840lbs/ln2)

#### The data produced by this software is only applicable when using Tentec Bolt Tightening tools.

Flange Service Temperature range for the recommended bolt stress values are -101°c to +200°c. Or as limited by the piping class specifications or the bolt minimum or maximum temperature specification. Do not use the recommended bolt stress values outside of this range of temperature.

#### The Main Screen Application List

This area lists the bolted joint applications that make up the project. Individual applications can be selected and edited. The main window of the software can be re-sized to maximise use of wide screen monitors. The list of bolted joint application can be re-ordered by dragging and dropping rows. The order of the columns can be changed by dragging and dropping the column headers. Columns can be re-sized by hovering the mouse near to the edges of the column headers, right clicking and dragging. The order of applications within a project can be re-ordered by clicking on the column headers.

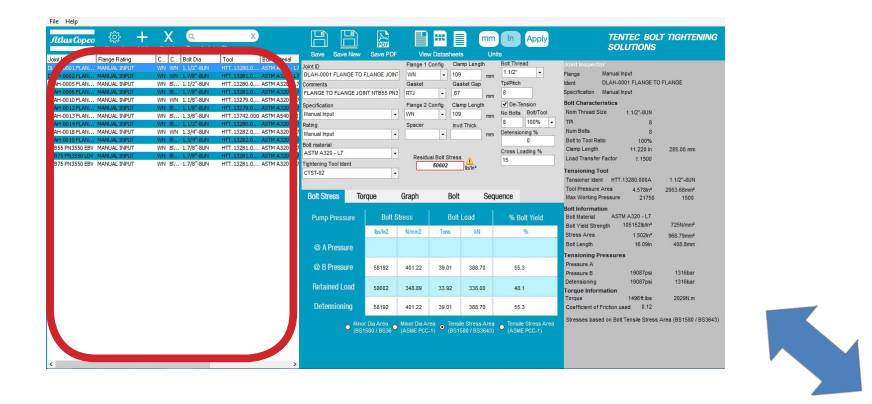

| ne ricip         |                   |          |              |                |                 |                 |            |            |            |       |               |           |               |           |            |                    |       |                    |         |
|------------------|-------------------|----------|--------------|----------------|-----------------|-----------------|------------|------------|------------|-------|---------------|-----------|---------------|-----------|------------|--------------------|-------|--------------------|---------|
| Atlas Copco      | र्ट्रे<br>Project | +<br>Add | X<br>Delete  | Q<br>Search Jo | vint ID         |                 |            |            |            |       |               |           |               |           |            |                    | mm    | In /               | Apply   |
| oi na            | mange mating      | <b>L</b> | coning 2     | BOX DIA        | 1001            | BOIL Material   | Pressure A | Fressure b | rorque     | Coeff | Save          | Save New  | Save PDF      | Viev      | v Datash   | ieets              | Unit  | S<br>Delli Three d |         |
| AH-0001 FLAN     | MANUAL INPUT      |          |              |                |                 |                 |            |            |            | 0.    | Joint ID      |           |               | Flange 1  | Config     | Clamp Leng         | itn - | Doit Thread        |         |
| LAH-0002 FLAN    | MANUAL INPUT      | WN       | WN           | 1.7/8"-8UN     | HTT.13281.000A  | ASTM A320 - L7  |            | 15925psi   | 3009ft.lbs | 0.1   | DLAH-0001     | FLANGE TO | FLANGE JOINT  | WN        | -          | 109                | mm    | 1.1/2              | -       |
| LAH-0005 FLAN    | MANUAL INPUT      | WN       | Blind Thread | 1.1/2"-8UN     | HTT.13280.000A  | ASTM A320 - L7  |            | 17007psi   | 1496ft.lbs | 0.12  | Comments      |           |               | Gasket    |            | Gasket Gap         | 0     | Tpi/Pitch          |         |
| LAH-0006 FLAN    | MANUAL INPUT      | WN       | Blind Thread | 1.7/8"-8UN     | HTT.13281.000A  | ASTM A320 - L7  |            | 17252psi   | 3009ft.lbs | 0.12  | FLANGE TO     | FLANGE JO | INT NTB55 PN3 | RTJ       | -          | 67                 | mm    | 8                  |         |
| LAH-0010 FLAN    | MANUAL INPUT      | WN       | WN           | 1.1/8"-8UN     | HTT. 13279.000A | ASTM A320 - L7  |            | 17471psi   | 679ft.lbs  | 0.12  | 0.10.11       |           |               | Electro D | 0          | 01                 |       | Do Topo            | ion.    |
| LAH-0012 FLAN    | MANUAL INPUT      | WN       | Blind Thread | 1.1/8"-8UN     | HTT.13279.000A  | ASTM A320 - L7  |            | 18658psi   | 679ft.lbs  | 0.12  | Specification | n         |               | Flange 2  | Loning     | Clamp Leng         | m     | Vo Bolto B         |         |
| LAH-0013 FLAN    | MANUAL INPUT      | WN       | Blind Thread | 1.3/8"-8UN     | HTT.13742.000   | ASTM A540 -B21. | 19650psi   | 17087psi   | 1885ft.lbs | 0.12  | Manual Inpu   | л         | •             | WN        | -          | 109                | mm    | NO DOILS L         | 0001001 |
| LAH-0014 FLAN    | MANUAL INPUT      | WN       | Blind Thread | 1.1/2"-8UN     | HTT.13280.000A  | ASTM A320 - L7  |            | 17007psi   | 1496ft.lbs | 0.12  | Rating        |           |               | Spacer    |            | Invd Thick         |       | 8                  | 00%     |
| LAH-0018 FLAN    | MANUAL INPUT      | WN       | WN           | 1.3/4"-8UN     | HTT. 13282.000A | ASTM A320 - L7  |            | 20163psi   | 2761ft.lbs | 0.12  | Manual Inpu   | ıt        | -             |           | -          |                    | mm    | Detensionin        | g %     |
| LAH-0019 FLAN    | MANUAL INPUT      | WN       | Blind Thread | 1.3/4"-8UN     | HTT.13282.000A  | ASTM A320 - L7  |            | 21705psi   | 2761ft.lbs | 0.12  | Bolt material |           |               |           |            |                    |       | 0                  |         |
| TB55 PN3550 EBV  | MANUAL INPUT      | WN       | Blind Thread | 1.7/8"-8UN     | HTT.13281.000A  | ASTM A320 - L7  |            | 15030psi   | 2633ft.lbs | 0.12  | ASTM A320     |           |               |           |            |                    |       | Cross Load         | ing %   |
| ITB75 PN3550 LDV | MANUAL INPUT      | WN       | Blind Thread | 1.7/8"-8UN     | HTT.13281.000A  | ASTM A320 - L7  |            | 15030psi   | 2633ft.lbs | 0.12  |               |           |               | Residu    | al Bolt St | ress A             |       | 15                 |         |
| 11B75 PN3550 EBV | MANUAL INPUT      | WIN      | Bind Inread  | 1.7/8 -8UN     | H11.13281.000A  | ASTM A320 - L7  |            | 17252psi   | 3009ft.lbs | 0.1.  | I igntening I | ool ident |               |           | 50602      | lb/ln <sup>2</sup> |       |                    |         |
|                  |                   |          |              |                |                 |                 |            |            |            |       | C1S1-02       |           | -             |           |            |                    |       |                    |         |
|                  |                   |          |              |                |                 |                 |            |            |            |       |               |           |               |           |            |                    |       |                    |         |
|                  |                   |          |              |                |                 |                 |            |            |            |       | Polt Stre     | nee Tr    | rauo          | Granh     | C          | lolt               | Socia | onco               |         |
|                  |                   |          |              |                |                 |                 |            |            |            |       | Doit Out      |           | ique          | urapri    |            |                    | ocqu  | CHOC               |         |
|                  |                   |          |              |                |                 |                 |            |            |            |       |               |           |               |           |            |                    |       |                    |         |
|                  |                   |          |              |                |                 |                 |            |            |            |       | Pump I        | Pressure  | Bolt S        | tress     | B          | olt Load           |       | % Bolt             | Yield   |
|                  |                   |          |              |                |                 |                 |            |            |            |       |               |           | Buda 2        | M/mm2     | Terre      | LA                 |       |                    |         |
|                  |                   |          |              |                |                 |                 |            |            |            |       |               |           | US/III2       | WIIIII2   | TONS       | N.                 |       | 70                 |         |
|                  |                   |          |              |                |                 |                 |            |            |            |       | @ A D         | rocouro   |               |           |            |                    |       |                    |         |
|                  |                   |          |              |                |                 |                 |            |            |            |       | @ A F         | ressure   |               |           |            |                    |       |                    |         |
|                  |                   |          |              |                |                 |                 |            |            |            |       |               |           |               |           |            |                    |       |                    |         |
|                  |                   |          |              |                |                 |                 |            |            |            |       | a p r         | rocouro   | 50400         | 404.00    | 20.04      | 0.00               | 70    |                    |         |

| File Help                                                                                                    |                                                                                                    |                 |                                                                                                    |                                                                                                    |                                                                                                    |                                                                                                    |                                                         |                                                          |                                                                   |                             |                                                                                                    |                                                                                                    |                                                                                                    |                                                                                                    |                                  |
|----------------------------------------------------------------------------------------------------|----------------------------------------------------------------------------------------------------|-----------------|----------------------------------------------------------------------------------------------------|----------------------------------------------------------------------------------------------------|----------------------------------------------------------------------------------------------------|----------------------------------------------------------------------------------------------------|---------------------------------------------------------|----------------------------------------------------------|-------------------------------------------------------------------|-----------------------------|----------------------------------------------------------------------------------------------------|----------------------------------------------------------------------------------------------------|----------------------------------------------------------------------------------------------------|----------------------------------------------------------------------------------------------------|----------------------------------|
| Atlas Cope                                                                                                    | දිරි<br>Project                                                                                                    | <b>∔</b><br>Add | X<br>Delete                                                                                                    | Searc<br>Q                                                                                                    | ch Joint ID                                                                                                    | Save :                                                                                                    | Save New                                                | PDF<br>Save PDF                                          | View                                                              | Datasheets                  | Units                                                                                                    | In Apply                                                                                                    | TENTEC BOI<br>SOLUTIONS                                                                                                    | LT TIGHTEN                                                                                                    | ling                             |
| Joint Id<br>70 - 500 FF<br>70 - 500 FF<br>70 - 1600 FF<br>70 - 1600 FF<br>62 - 3000 FF<br>62 - 3000 FF<br>120 - 500 FF<br>120 - 500 FF<br>150 - 500 FF<br>150 - 500 FF<br>120 - 1600 FF<br>120 - 1600 FF<br>120 - 1600 FF | MANUAL INPU<br>MANUAL INPU<br>MANUAL INPU<br>MANUAL INPU<br>MANUAL INPU<br>MANUAL INPU<br>MANUAL INPU<br>MANUAL INPU<br>MANUAL INPU<br>MANUAL INPU<br>MANUAL INPU<br>MANUAL INPU<br>MANUAL INPU<br>MANUAL INPU |                 | VIN         VIN         BL           VVN         BL         N           WIN         BL         N           WIN         WIN         WIN           WIN         WIN         WIN           WIN         WIN         WIN           WIN         BL         N           WIN         BL         N           WIN         BL         N           WIN         BL         N           WIN         BL         N           WIN         BL         N           WIN         BL         N           WIN         BL         N           WIN         BL         N           WIN         WIN         WIN           WIN         WIN         WIN           WIN         WIN         WIN | 427x 3<br>427x 3<br>427x 3<br>427x 3<br>433x 3.5<br>433x 3.5<br>433x 3.5<br>439x 4<br>439x 4<br>439x 4<br>439x 4<br>439x 4<br>439x 4<br>445x 4.5<br>445x 4.5<br>448x 5<br>448x 5 | Toto         Bok           HTT1778.000         ASTM           HTT1778.000         ASTM           HTT1774.000         ASTM           HTT1777.000         ASTM           HTT1777.000         ASTM           HTT1777.000         ASTM           HTT1777.000         ASTM           HTT1777.000         ASTM           HTT1777.000         ASTM           HTT1777.000         ASTM           HTT1777.000         ASTM           HTT1777.000         ASTM           HTT1772.000         ASTM           HTT1772.000         ASTM           HTT1772.000         ASTM           HTT1772.000         ASTM | Joint ID           A11           70 - 500           A12           70 - 500           A13           70 - 500           A14           70 - 500           A15           70 - 500           A12           70 - 500           A13           70 - 500           70 - 500           70 - 500           70 - 500           70 - 500           70 - 500           70 - 500           70 - 500           70 - 500           70 - 500           70 - 500           70 - 500           70 - 500           70 - 500           70 - 500           70 - 500           70 - 500           70 - 500           70 - 500           70 - 500           70 - 500           70 - 500           70 - 500           70 - 500           70 - 500           70 - 500           70 - 500           70 - 500           70 - 500           70 - 500           70 - 500           70 - 500 | FF s s tion Pressure I v I 193 - B7 g Tool Ident 78.000 | Rating<br>-<br>-<br>-                                    | Flange 1<br>WN<br>Gasket<br>RTJ<br>Flange 2<br>WN<br>Spacer<br>Re | Config (                    | Clamp Length<br>IS-5 mm<br>Sasket Gap<br>0 mm<br>Clamp Length<br>IS-5 mm<br>Nvd Thick mm<br>tress A<br>Ib/In <sup>2</sup><br>Torque | Bot Thread<br>M27 •<br>Tp/Ptch<br>3 No Bots Bot/Tool<br>6 100% •<br>7 De-Tension<br>9 Octave<br>0 Octave<br>Cross Loading %<br>20 | Joint Inspector<br>Flange MANU,<br>Ident 70 - 5<br>Specification Manu<br>Bolt Characteristics<br>Num Bolts<br>Bolt to Tool Ratio<br>Clamp Length<br>Residual Bolt Stress<br>Load Transfer Factor<br>Bolt Information<br>Bolt Material | IAL INPUT<br>00 FF<br>al Input<br>8<br>M27× 3<br>3<br>6<br>100%<br>4.370 in<br>26623<br>r<br>1.2532<br>ASTM A193 - B7 | 111.00 mm                        |
| 150 - 1600 FF<br>150 - 1600 FB<br>200 - 500 FF                                                                                                    | MANUAL INPU<br>MANUAL INPU<br>MANUAL INPU                                                                                                    | T<br>T<br>T     | WN WN M<br>WN BL M<br>WN WN M                                                                                                    | 456x 5.5<br>456x 5.5<br>456x 5.5                                                                                                    | HTT.11771.000 ASTM<br>HTT.11771.000 ASTM<br>HTT.11775.000 ASTM                                                                                                    | A19<br>A19<br>A19<br>Bolt S                                                                                                    | tress                                                   | Torque                                                   | Graph                                                             | Bo                          | olt Sec                                                                                                    | quence                                                                                                    | Bolt Yield Strength<br>Stress Area<br>Min Bolt Length                                                                                                    | 105152lb/ln²<br>0.712ln²<br>5.79ln                                                                                    | 725N/mm²<br>459.41mm²<br>147.0mm |
| 200 - 500 FB                                                                                                    | MANUAL INPU                                                                                                    | Т               | WN 81 N                                                                                                    | 456x 5.5                                                                                                    | HTT.11775.000 ASTM                                                                                                    | Pum                                                                                                    | p Pressure                                              | Bolt Bolt                                                | Stress<br>N/mm2                                                   | B                           | olt Load<br>kN                                                                                                    | % Bolt Yield<br>%                                                                                                    | Tensioning Tool<br>Tensioner Ident<br>Tool Pressure Area                                                                                                    | HTT.11778.000<br>3.651ln <sup>2</sup>                                                                                 | M27× 3<br>2355.48mm <sup>2</sup> |
|                                                                                                    |                                                                                                    |                 |                                                                                                    |                                                                                                    |                                                                                                    | @ A                                                                                                    | Veressure                                               |                                                          |                                                                   |                             |                                                                                                    |                                                                                                    | Tensioning Pressu                                                                                                    | 10152.66                                                                                                    | 700                              |
|                                                                                                    |                                                                                                    |                 |                                                                                                    |                                                                                                    |                                                                                                    | @ B                                                                                                    | Pressure                                                | 43521                                                    | 300.07                                                            | 13.84                       | 137.85                                                                                                    | 41.4                                                                                                    | Pressure B<br>Detensioning                                                                                                    | 8488psi<br>8488psi                                                                                                    | 585bar<br>585bar                 |
|                                                                                                    |                                                                                                    |                 |                                                                                                    |                                                                                                    |                                                                                                    | Det                                                                                                    | ensioning                                               | 43521                                                    | 239.44<br>300.07                                                  | 11.04                       | 110.00                                                                                                    | 41.4                                                                                                    | Torque                                                                                                    | 345.37 Ft.Lbs                                                                                                    | 468.26 Nm                        |
|                                                                                                    |                                                                                                    |                 |                                                                                                    |                                                                                                    |                                                                                                    | Minor E<br>(BS15)<br>Torque calo b                                                                                                    | Dia Area<br>80 / BS3643)<br>based on EN 1591-           | Minor Dia Are<br>(ASME PCC-1<br>1, ISO 27509, and VDI 22 | a o Tensii<br>)) ● (BS15<br>300                                   | e Stress Are<br>80 / BS3643 | a o Tensile St<br>3) O (ASME PC                                                                                                    | ress Area<br>CC-1)                                                                                                    | Stresses based on B                                                                                                    | loit Tensile Stress A                                                                                                 | Area (BS1580 / BS3643)           |

#### **Application Tool Bar**

This area is the main control tool bar.

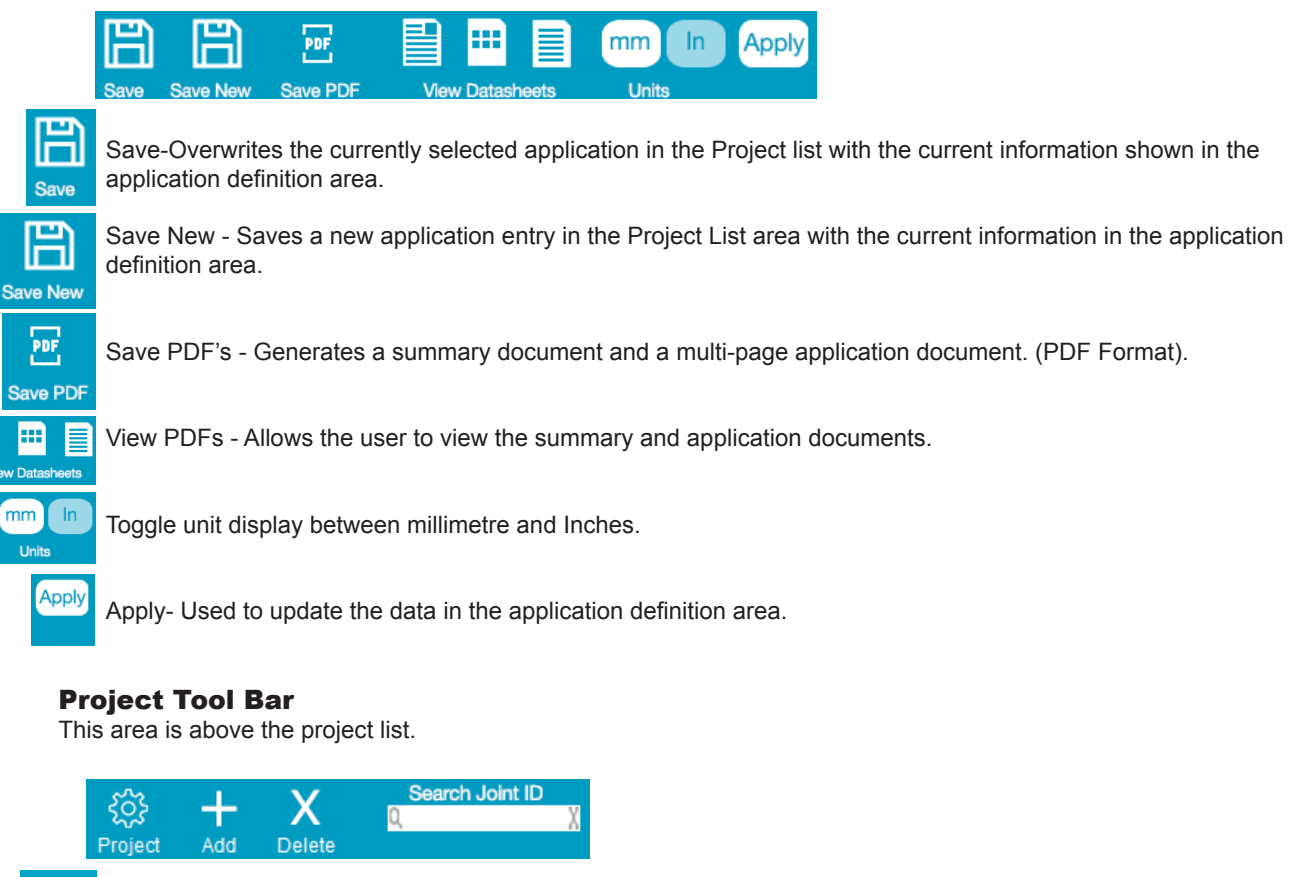

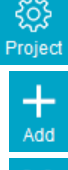

mm

Project - Global project header information can be set up.

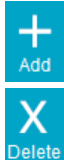

Add App - A new blank application can be created.

Delete App - Applications from the Project List can be deleted

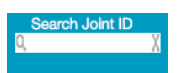

Search the Joint ID column in the application list. Press the return key after typing in a suitable search string. The list will then only contain applications matching the search string.

Application Definition Area This area is where the current bolted joint application is defined.

| File Help          |                     |          |             |                 |               |               |                       |                                  |                          |                         |                               |                                               |                                                                                                    |
|--------------------|---------------------|----------|-------------|-----------------|---------------|---------------|-----------------------|----------------------------------|--------------------------|-------------------------|-------------------------------|-----------------------------------------------|----------------------------------------------------------------------------------------------------|
| Atlas Cope         | र्र्ट्रे<br>Project | +<br>Add | X<br>Delete | Q<br>Search Joi | X<br>Int ID   | )             |                       |                                  |                          |                         |                               | m In Apply                                    | TENTEC BOLT TIGHTENING<br>SOLUTIONS                                                                                   |
| Joint Id           | Flange Rating       | 2        | C C B       | olt Dia         | Tool          | Bolt Material |                       |                                  |                          |                         |                               | Pell Thread                                   |                                                                                                    |
| DLAH-0001 FLAN     |                     |          |             |                 |               | ASTM A320     | / Joint ID            |                                  | Flange 1                 | Config C                | amp Length                    | 1 1/2" -                                      | - nt inspector                                                                                                    |
| DLAH-0002 FLAN     | . MANUAL INPU       | T .      | WN WN 1.    | .7/8"-8UN       | HTT.13281.0.  | ASTM A320     | DLAH-0001 FLANGE      | TO FLANGE JOINT                  | WN                       | - 1                     | 09 п                          | 1m                                            | Flatte Manual Input                                                                                                   |
| DLAH-0005 FLAN     | . MANUAL INPU       | Т        | WN Bl 1.    | 1/2"-8UN        | HTT.13280.0.  | ASTM A320     | 7 Comments            |                                  | Gasket                   | 0                       | lasket Gap                    | TpVPitch                                      | Iden DLAH-0001 FLANGE TO FLANGE                                                                                       |
| DLAH-0005 FLAN.    | MANUAL INPU         |          | WN 5 1.     | 1/0" OUN        | HTT. 13281.0. | ASIM A320     | FLANGE TO FLANG       | E JOINT NTB55 PN3                | RTJ                      | - 1                     | 57 π                          | nm 8                                          | Spe fication Manual Input                                                                                             |
| DLAH-0012 FLAN     | MANUAL INPO         | T        | WM RI 1     | 1/8"-8UN        | HTT 13279.0   | ASTM A320     | Specification         |                                  | Flange 2                 | Config C                | lamp Length                   | De-Tension                                    | Bol Characteristics                                                                                                   |
| DLAH-0013 FLAN.    | MANUAL INPU         | г        | WN Bl 1     | 3/8"-8UN        | HTT, 13742.00 | 0 ASTM A540   | Manual Input          | •                                | WN                       | - 1                     | m 60                          | No Bolts Bolt/Tool                            | No Thread Size 1.1/2"-BUN                                                                                             |
| DLAH-0014 FLAN     | MANUAL INPU         | T .      | WN Bl 1.    | 1/2"-8UN        | HTT.13280.0.  | . ASTM A320   | 7 Rating              |                                  | Spacer                   | k                       | vd Thick                      | 8 100% -                                      | TP 8                                                                                                    |
| DLAH-0018 FLAN     | . MANUAL INPU       | Т        | WN WN 1.    | .3/4"-8UN       | HTT.13282.0.  | ASTM A320 L   | 7 Manual Input        |                                  |                          | -                       | п                             | Detensioning %                                | Nu Bolts 8                                                                                                    |
| DLAH-0019 FLAN     | . MANUAL INPU       | T        | WN Bl 1.    | .3/4"-8UN       | HTT.13282.0.  | ASTM A320     | 7<br>Bolt material    |                                  |                          |                         |                               | 0                                             | Bo Tool Ratio 100%                                                                                                    |
| NTB55 PN3550 EBV   | MANUAL INPU         | Т        | WN Bl 1.    | .7/8"-8UN       | HTT. 13281.0. | ASTM A320     | ASTM A320 - L7        |                                  |                          |                         |                               | Cross Loading %                               | Clean Length 11.220 In 285.00 mm                                                                                      |
| NTB75 PN3550 LDV   | MANUAL INPU         | -        | WIN BL 1.   | 7/8 -8UN        | HTT 12281.0.  | ASTM AS20     | Tightoning Tool Ideat |                                  | Resid                    | ual Bolt Stre           | SS A                          | 15                                            | Lo Transfer Factor 1.1500                                                                                             |
| 1410/3 2143330 204 | MANUAL INFO         |          | VIII D 1.   | .7/0 -00/1      | 1111.15281.0. | ASTIMAS20     | CTST 02               |                                  |                          | 50602                   | lb/ln <sup>2</sup>            |                                               | Traisioning Tool                                                                                                    |
|                    |                     |          |             |                 |               |               | 0151-02               |                                  |                          |                         |                               |                                               | rensioner Ident HTT.13280.000A 1.1/2"-8UN                                                                             |
|                    |                     |          |             |                 |               |               |                       |                                  |                          |                         |                               |                                               | Tool Pressure Area 4.578ln <sup>2</sup> 2953.68mm <sup>2</sup>                                                        |
|                    |                     |          |             |                 |               |               | Bolt Stress           | Torque                           | Graph                    | Bo                      | lt Si                         | equence                                       | Max Working Pressure 21750 1500                                                                                       |
|                    |                     |          |             |                 |               |               | Pump Pressur          | e Bolt S                         | tress                    | Bo                      | lt Load                       | % Bolt Yield                                  | Bolt Information<br>Bolt Material ASTM A320 - L7<br>Bolt Vield Strength 105152/b/ln <sup>2</sup> 725N/mm <sup>2</sup> |
|                    |                     |          |             |                 |               |               |                       | lbs/in2                          | N/mm2                    | Tons                    | kN                            | 96                                            | Strees Area 1 502/n2 000 702                                                                                          |
|                    |                     |          |             |                 |               |               | Carthold              |                                  |                          |                         |                               |                                               | Pail Leads 40 00 40 2mm                                                                                               |
|                    |                     |          |             |                 |               |               | @ A Pressure          |                                  |                          |                         |                               |                                               | Doir Lengar 10.05in 400.0mm                                                                                           |
|                    |                     |          |             |                 |               |               |                       |                                  |                          |                         |                               |                                               | Tensioning Pressures                                                                                                  |
|                    |                     |          |             |                 |               |               | @ B Pressure          | 58192                            | 401.22                   | 39.01                   | 388.70                        | 55.3                                          | Pressure A                                                                                                    |
|                    |                     |          |             |                 |               |               |                       |                                  |                          |                         |                               |                                               | Pressure B 1908/psi 1316bar                                                                                           |
|                    |                     |          |             |                 |               |               | Retained Loar         | 50602                            | 348.89                   | 33.92                   | 338.00                        | 48.1                                          | Detensioning 1908/psi 1316bar                                                                                         |
|                    |                     |          |             |                 |               |               |                       |                                  |                          |                         |                               |                                               | Torque Information                                                                                                    |
|                    |                     |          |             |                 |               |               | Detensioning          | 59102                            | 401 22                   | 39.01                   | 288 70                        | 55.3                                          | Coefficient of Eriction used 0.12                                                                                     |
|                    |                     |          |             |                 |               |               | Dotonoroning          | 30132                            | 401.22                   | 33.01                   | 500.70                        | 55.5                                          |                                                                                                    |
|                    |                     |          |             |                 |               |               | •                     | Minor Dia Area<br>(BS1580 / BS36 | Minor Dia A<br>(ASME PCC | rea o Ter<br>(-1) o (BS | sle Stress Ar<br>1580 / BS364 | ea • Tensile Stress Area<br>3) • (ASME PCC-1) | Stresses based on Bolt Tensile Stress Area (BS1580 / BS3643)                                                          |
| < .                |                     |          |             |                 |               | >             |                       |                                  |                          |                         |                               |                                               |                                                                                                    |

**Joint Inspector** This area is where the current bolted joint application is displayed.

| Intrast Copic         Project         Add         Disk         Call         Disk         Disk                                                                                                    |                |                         |          |             |                          |               |                 |                                                                                                    |                           |                 |              |              |                    |      |                       |                         |                      |                        |
|----------------------------------------------------------------------------------------------------|----------------|-------------------------|----------|-------------|--------------------------|---------------|-----------------|----------------------------------------------------------------------------------------------------|---------------------------|-----------------|--------------|--------------|--------------------|------|-----------------------|-------------------------|----------------------|------------------------|
| Joint Id         Flarge Raing         C.         C.         Both         Both         Both         Both         Prace         Prace <th< th=""><th>Atlas Cop</th><th><b>دہ</b> کی<br/>Project</th><th>+<br/>Add</th><th>X<br/>Delete</th><th>Q<br/>Search Jo</th><th>X<br/>Int ID</th><th>)</th><th>Save S</th><th>Ave New</th><th>PDF<br/>Save PDF</th><th>View</th><th>Datashe</th><th>ets 0</th><th>nm</th><th>In Apply</th><th>TE<br/>SC</th><th>NTEC BOL<br/>DLUTIONS</th><th>T TIGHTENING</th></th<>                                                                                                    | Atlas Cop      | <b>دہ</b> کی<br>Project | +<br>Add | X<br>Delete | Q<br>Search Jo           | X<br>Int ID   | )               | Save S                                                                                                    | Ave New                   | PDF<br>Save PDF | View         | Datashe      | ets 0              | nm   | In Apply              | TE<br>SC                | NTEC BOL<br>DLUTIONS | T TIGHTENING           |
| Curecool 12-Min. MARULE (Part)         VMI. VMI. 12/2-EUK         HT125200.01, SSIM XX0.12 5 AMRU. 12/2         VMI. VMI. 10/2         Manual Input           Curecool 12-Min. MARULE (Part)         VMI. VMI. 11/2/2-RMI. HT112520.01, SSIM XX0.12 5 AMRU. 12/2         VMI. VMI. 10/2         File         Sect.         Gasket         Gasket         Gasket         Gasket         Gasket         Sect.         Curecool 12-Min. Marule (Part)         Manual Input         Manual Input         File         Sect.         Curecool 12-Min. Marule (Part)         Manual Input         File         Sect.         Sect. <td>Joint Id</td> <td>Flange Rating</td> <td></td> <td>C C</td> <td>Bolt Dia</td> <td>Tool</td> <td>Bolt Material</td> <td>in the second second se</td> <td></td> <td></td> <td>Elange 1 (</td> <td>Config C</td> <td>lamp Length</td> <td></td> <td>Bolt Thread</td> <td>lo aspector</td> <td></td> <td></td> | Joint Id       | Flange Rating           |          | C C         | Bolt Dia                 | Tool          | Bolt Material   | in the second second se |                           |                 | Elange 1 (   | Config C     | lamp Length        |      | Bolt Thread           | lo aspector             |                      |                        |
| Bart Note Rate:         Source Rate:         Source Rat                                                                                                    | DLAH-0001 FLA  | N MANUAL INPUT          | 1        | WN WN       | 1.1/2"-8UN               | HTT, 13280.0. | ASTM A320 - L7  | Joint ID                                                                                                    | LANCE TO F                | ANGE ION        | ww           | _ 1          | no                 |      | 1.1/2" •              | лос Малиа               | Input                |                        |
| DATA         Manual Partir         Manual Partir <td>DLAH-0002 FLA</td> <td>N MANUAL INPUT</td> <td>-</td> <td>WN B</td> <td>1.1/2"-8LIN</td> <td>HTT 13281.0.</td> <td>ASTM A320 - 1.7</td> <td>Commente</td> <td></td> <td></td> <td>Gasket</td> <td>6</td> <td>lasket Gan</td> <td>mm</td> <td>ToVPitch</td> <td>dent DLAH-</td> <td>0001 FLANGE TO</td> <td>FLANGE</td>                                                                                                    | DLAH-0002 FLA  | N MANUAL INPUT          | -        | WN B        | 1.1/2"-8LIN              | HTT 13281.0.  | ASTM A320 - 1.7 | Commente                                                                                                    |                           |                 | Gasket       | 6            | lasket Gan         | mm   | ToVPitch              | dent DLAH-              | 0001 FLANGE TO       | FLANGE                 |
| DL4+0017 RAM MANULL IPUT         VM         VM         L10 <sup>+</sup> 3/40         Fill 32270 ASTM 3230-17         Sectoration         Flange 2 Config         Cump Length         Ø De-Tension         Solt Characteristics           DL4+0017 RAM MANULL IPUT         VM         H         1.12 <sup>+</sup> 3/4         HTT 132270 ASTM 3230-17         Sectoration         Flange 2 Config         Cump Length         Ø De-Tension         Nom More 3         Nom More 3                                                                                                    | DLAH-0005 FLA  | N MANUAL INPUT          | 8        | WN BL       | 1.7/8"-8UN               | HTT. 13281.0. | ASTM A320 - L7  | ELANGE TO E                                                                                                    | LANGE JOB                 | T NTB55 PN3     | RTI          | -            | 57                 |      | 8                     | Specification Manua     | Input                |                        |
| DAH+0012FAM, MANUL IPUT         VM B.         L18*6/R         HTI_13220,045TM A320-17         Pathyle Cutific         Camp Length         Cut of De-Inition         Nom Thread Size         1.12*8UN           DAH+0012FAM, MANUL IPUT         VM B.         L10*8/R         HTI_13220,045TM A320-17         Pathyle         Limon Input         VM         Image Space         Image Space                                                                                                    | DLAH-0010 FLA  | N MANUAL INPUT          | r        | WN WN       | 1.1/8"-8UN               | HTT.13279.0.  | ASTM A320 - L7  |                                                                                                    |                           |                 | Electron D.C |              | la sua di sua atta | mm   | Do Tonnion            | Bolt Characteristics    |                      |                        |
| DL4H-0015FA.M.: MAAULE PEVIT WH BL.: 13/8'-SI.M. HTT.: 1374.2000 ASTM A320 - 12<br>MARCOSTFA.M.: MAAULE PEVIT WH BL.: 13/8'-SI.M. HTT.: 1328.2.0ASTM A320 - 17<br>DL4H-0015FA.M.: MAAULE PEVIT WH BL.: 13/8'-SI.M. HTT.: 1328.2.0ASTM A320 - 17<br>Manual Pevit<br>Manual Pevit<br>HTTS: 591.5550 EBV MAAULE PEVIT WH BL.: 13/8'-SI.M. HTT.: 1328.2.0ASTM A320 - 17<br>HTTS: 591.5550 EBV MAAULE PEVIT WH BL.: 13/8'-SI.M. HTT.: 1328.2.0ASTM A320 - 17<br>HTTS: 591.5550 EBV MAAULE PEVIT WH BL.: 13/8'-SI.M. HTT.: 1328.2.0ASTM A320 - 17<br>HTTS: 591.5550 EBV MAAULE PEVIT WH BL.: 13/8'-SI.M. HTT.: 1328.2.0ASTM A320 - 17<br>HTTS: 591.5550 EBV MAAULE PEVIT WH BL.: 13/8'-SI.M. HTT.: 1328.1.0ASTM A320 - 17<br>HTTS: 591.5550 EBV MAAULE PEVIT WH BL.: 13/8'-SI.M. HTT.: 1328.1.0ASTM A320 - 17<br>HTTS: 591.5550 EBV MAAULE PEVIT WH BL.: 13/8'-SI.M. HTT.: 1328.1.0ASTM A320 - 17<br>HTTS: 591.5550 EBV MAAULE PEVIT WH BL.: 13/8'-SI.M. HTT.: 1328.1.0ASTM A320 - 17<br>Tightengr Tool lent<br>15<br>15<br>15<br>15<br>15<br>15<br>15<br>15<br>15<br>15                                                                                                    | DLAH-0012 FLA  | N MANUAL INPUT          | 19 A.    | WN BL       | 1.1/8"-8UN               | HTT. 13279.0. | ASTM A320 - L7  | Specification                                                                                                    |                           |                 | Flange 2 C   | config C     | tamp Length        |      | No Bolte Bolt/Tool    | Nom Thread Size         | 1.1/2"-8UN           |                        |
| Addression (1974/m)         Maxuel (1974/m)         Maxuel                                                                                                    | DLAH-0013 FLA  | N MANUAL INPUT          | r        | WN BI       | 1.3/8"-8UN               | HTT. 13742.00 | 0 ASTM A540 -B2 | manoarmpor                                                                                                    |                           | •               | TTN          | - L          | 09                 | mm   | 8 100%                | TPI                     | 8                    |                        |
| Construction         Construction         Construction<                                                                                                    | DLAH-0014 FLA  | MANUAL INPUT            | r.       | WIN BL      | 1.1/2 -8UN<br>1.2/4"-9UN | HTT 12282.0   | ASTM A320 - L7  | Rating                                                                                                    |                           |                 | Spacer       | lr III       | ivd Thick          |      | Determination 9/      | Num Bolts               |                      |                        |
| NTB55 PNI3550 EBV     MANUAL INPUT     VIN BL 17/8*8/N     HTT.1228 LO ASTM A320 - L7 <ul> <li>ASTM A320 - L7</li> <li>ASTM A320 - L7</li> <li>Cross Loading %</li> <li>Cross Loading %</li> <li>Comp Length</li> <li>Comp Length</li> <li>11220 in</li> <li>285 00 mm</li> <li>Cross Loading %</li> <li>Lead Transfer Factor</li> <li>1.500</li> <li>Tothering Tool Ment</li> <li>Cross Loading %</li> <li>Cross Loading %&lt;</li></ul>                                                                                                    | DLAH-0019 FLA  | N MANUAL INPUT          | 2        | WN BL.      | 1.3/4"-8UN               | HTT, 13282.0. | ASTM A320 - L7  | Manual Input                                                                                                    |                           | -               |              | -            |                    | mm   | Detensioning %        | Bolt to Tool Ratio      | 100%                 |                        |
| HITE/TS PRICESSOLD/F         MANUAL IPPLIT         VM B         1.78 <sup>+</sup> -8.M         HTT. 1328.1.0.         ASTM A320 - 17         Y         Residual Bot Stress         15         Load Transfer Factor         1.3000           NTB/TS PRICESSOLED/F         VANUAL IPPLIT         VAN         B         1.78 <sup>+</sup> -8.M         HTT. 1328.1.0                                                                                                    | NTB55 PN3550 P | BV MANUAL INPUT         | r        | WN BI       | 1.7/8"-8UN               | HTT.13281.0.  | ASTM A320 - L7  | Bolt material                                                                                                    |                           |                 |              |              |                    |      | Carac L and in a N    | Clamp Length            | 11 220 In            | 285.00 mm              |
| NT5757N3550 EBV MANUAL INPUT WN B 1/18 <sup>1</sup> -SLN HTT.13281.0 ASTM A320 -17 Tighteming Tool lent                                                                                                    | NTB75 PN3550 I | DV MANUAL INPUT         | 8        | WN BL       | 1.7/8"-8UN               | HTT.13281.0.  | ASTM A320 - L7  | ASTM A320 -                                                                                                    | L7                        | •               | Residu       | al Bolt Stre | 55                 |      | Loss Loading %        | Load Transfer Factor    | 1 1500               |                        |
| CTST-02                                                                                                    | NTB75 PN3550 8 | BV MANUAL INPUT         | r -      | WN BI       | 1.7/8"-8UN               | HTT. 13281.0. | ASTM A320 - L7  | Tightening Too                                                                                                    | Ident                     |                 |              | 50602        | lb/lo <sup>2</sup> |      | 13                    |                         |                      |                        |
|                                                                                                    |                |                         |          |             |                          |               |                 | CTST-02                                                                                                    |                           | -               |              |              |                    |      |                       | Tensioning Tool         |                      |                        |
| Tensioner bent HTTT3280.000A 1.1/2-80N                                                                                                    |                |                         |          |             |                          |               |                 |                                                                                                    |                           |                 |              |              |                    |      |                       | Tensioner ident HT      | 1.13280.000A         | 1.1/2"-80N             |
| Rolt Stress Torrule Graph Bolt Sequence Hardware Area 4.5780m 2953.58000                                                                                                    |                |                         |          |             |                          |               |                 | Bolt Stres                                                                                                    | Tor                       | ane             | Granh        | Bo           | H 9                | Senu | ience                 | Max Working Brossure    | 4.578In*             | 2953.68mm <sup>4</sup> |
| Existence index arthur sorr conducto maximizities 51/20 1200                                                                                                    |                |                         |          |             |                          |               |                 | Durcuru                                                                                                    |                           | quo             | araph        | 00           |                    | ooqu | 101100                | max working Pressure    | 21/50                | 1500                   |
| Duran December Dall Streng Dell Lond 2/ Dell Vold ASTI 0320-17                                                                                                    |                |                         |          |             |                          |               |                 |                                                                                                    |                           | Doll CI         |              |              | 01004              |      | N 0-11 10-14          | Bolt Information        | TM A320 17           |                        |
| Pump Pressure Doit Otess Doit Ludu 76 Boilt Trein Doit and an Autor and Autor and Autor an                                                                                                    |                |                         |          |             |                          |               |                 | Pump Pri                                                                                                    | essure                    | DUIL OI         | less         | DU           | it Luau            |      | % BOIL YIEID          | Bolt Vield Strength     | 105152lb/ln2         | 725N/mm <sup>2</sup>   |
| bein/2 N/mm2 Tons KN % Street Area 1 600a 700a 700a 700a 700a 700a 700a 700a                                                                                                    |                |                         |          |             |                          |               |                 |                                                                                                    |                           | bs/h2           | N/mm2        | Tons         | kN                 |      | 96                    | Strace Area             | 1 602/08             | 000 70                 |
| Bablandh 1900/1911                                                                                                    |                |                         |          |             |                          |               |                 |                                                                                                    |                           |                 |              |              |                    |      |                       | Bolt Length             | 16.090               | 408.8mm                |
| @ A Pressure                                                                                                    |                |                         |          |             |                          |               |                 | @ A Pre                                                                                                    | ssure                     |                 |              |              |                    |      |                       | Concerningen            | 10.0511              | 400.000                |
| ensioning revesures                                                                                                    |                |                         |          |             |                          |               |                 |                                                                                                    |                           |                 |              |              |                    |      |                       | Pressure A              | es                   |                        |
| @ B Pressure 58192 401.22 39.01 388.70 55.3 Pressure A 19037api 1316Par                                                                                                    |                |                         |          |             |                          |               |                 | @ B Pre                                                                                                    | essure                    | 58192           | 401.22       | 39.01        | 388.70             |      | 55.3                  | Pressure A              | 19087nei             | 1316har                |
| Pressure D instorpain 1010ar                                                                                                    |                |                         |          |             |                          |               |                 |                                                                                                    |                           |                 |              |              |                    |      |                       | Pressure b              | 19097psi             | 1316bar                |
| Retained Load 50602 348.89 33.92 338.00 48.1 Convertigence                                                                                                    |                |                         |          |             |                          |               |                 | Retained                                                                                                    | d Load                    | 50602           | 348.89       | 33.92        | 338.00             |      | 48.1                  | Forque Information      | radorpar             | 13 TODAT               |
| Torque 1496ft.lbs 2029N.m                                                                                                    |                |                         |          |             |                          |               |                 |                                                                                                    |                           |                 |              |              |                    |      |                       | Torque                  | 1496ft.lbs           | 2029N.m                |
| Detensioning 58192 401.22 39.01 388.70 55.3 Coefficient of Friction used 0.12                                                                                                    |                |                         |          |             |                          |               |                 | Detensi                                                                                                    | oning                     | 58192           | 401.22       | 39.01        | 388.70             |      | 55.3                  | Coefficient of Friction | used 0.12            |                        |
| Planara have an Bak Tanak Chara Anna (BC) 1929/3                                                                                                    |                |                         |          |             |                          |               |                 |                                                                                                    |                           |                 |              |              |                    |      |                       | Channess based on D.    | Tanala Chases        | Ame (BC4500 (BC2642)   |
| Minor Dia Area Minor Dia Area Tensle Stress Area Tensle Stress Area                                                                                                    |                |                         |          |             |                          |               |                 |                                                                                                    | <ul> <li>Minor</li> </ul> | Dia Area        | Minor Dia Ar | ea 💿 Ten     | sile Stress A      |      | o Tensile Stress Area | Siresses based on bi    | AL TENSIE SUESS      | Alea (0313007 033043)  |
| (BS15807/BS36 (ASME PCC-1) (BS15807/BS3643) (ASME PCC-1)                                                                                                    |                |                         |          |             |                          |               |                 |                                                                                                    |                           |                 | (ASME PCC-   |              |                    |      | (ASME PCC-1)          |                         |                      |                        |
|                                                                                                    |                |                         |          |             |                          |               |                 |                                                                                                    |                           |                 |              |              |                    |      |                       |                         |                      |                        |
|                                                                                                    |                |                         |          |             |                          |               |                 |                                                                                                    |                           |                 |              |              |                    |      |                       |                         |                      |                        |
|                                                                                                    | <              |                         |          |             |                          |               | >               |                                                                                                    |                           |                 |              |              |                    |      |                       |                         |                      |                        |

| File Help                  |          |             |               |                      |              |              |           |               |             |            |                    |      |                     |                  |              |                   |                          |
|----------------------------|----------|-------------|---------------|----------------------|--------------|--------------|-----------|---------------|-------------|------------|--------------------|------|---------------------|------------------|--------------|-------------------|--------------------------|
| Atlas Copco                | +<br>Add | X<br>Delete | Q<br>Search J | X<br>bint ID         |              |              |           |               |             |            |                    | mm   | In Apply            |                  | TENT<br>SOLU | TEC BOL<br>JTIONS | t tightening             |
| Joint Id Flange Ra         | ing      | C C         | Bolt Dia      | Tool Bolt Ma         | aterial      | Curro C      |           | Guild I Di    | Elanas 1    | Config     | Clamp Land         | b.   | Bolt Thread         | Intel Incode     |              |                   |                          |
| DLAH-0001 FLAN MANUAL IN   | PUT      |             | 1.1/2"-8UN    | HTT, 13280.0 ASTM A  | 1320 - L7 JC | Dint D       | ANCE TO B | ANCE LONG     | mange i     | Comig      | 100                |      | 1.1/2" -            | Fiance           | Manual Inn   | ert               |                          |
| DLAH-0002 FLAN MANUAL II   | PUT      | WN WN       | 1.7/8-8UN     | HTT. 13281.0 ASTM A  | A320 - L7 U  | LAN-000TFC   | ANGE TO I | LANGE JOIN    | Canket      |            | Contrat Con        | mm   | To/Ditch            | klent            | DI AH-000    | 1 FLANGE TO       | FLANGE                   |
| DLAH-0005 FLAN MANUAL II   | PUT      | WN BL       | 1.7/8"-8UN    | HTT 13281.0 ASTM A   | 320 -17      | ANCE TO E    | ANCE IOR  | T NTREE DN2   | DTI         |            | Gaskel Gap         |      | 8                   | Specification    | Manual Inn   | at                |                          |
| DLAH-0010 FLAN MANUAL IN   | PUT      | WN WN       | 1.1/8"-8UN    | HTT. 13279.0 ASTM A  | A320 - L7    | DANGE TO T   | DANGE JOI | IT NTD 35 PNS | Ris         | •          | 07                 | mm   |                     | Polt Character   | inting       |                   |                          |
| DLAH-0012 FLAN MANUAL IN   | PUT      | WN BL       | . 1.1/8"-8UN  | HTT. 13279.0 ASTM A  | 4320 - L7 S  | pecification |           |               | Flange 2    | Config     | Clamp Lengt        | h    | Ue-Tension          | Nom Thread Si    | 151105       | 1 1 225 21101     |                          |
| DLAH-0013 FLAN MANUAL IN   | PUT      | WN BI       | . 1.3/8"-8UN  | HTT.13742.000 ASTM A | A540 -B2     | lanual Input |           | •             | WN          | -          | 109                | mm   | NO BOILS BOILTOOT   | TO               |              | 1.112 -0014       |                          |
| DLAH-0014 FLAN MANUAL IN   | PUT      | WN BL       | . 1.1/2"-8UN  | HTT. 13280.0 ASTM A  | A320 - L7 R  | ating        |           |               | Spacer      |            | Invd Thick         |      | 0 100%              | Num Bolte        |              | 0                 |                          |
| DLAH-0019 FLAN MANUAL IN   | PUT      | WN NN       | 1.3/4 -8UN    | HTT 13282.0 ASTM A   | 1320 -L7 N   | lanual Input |           | -             |             | -          |                    | mm   | Detensioning %      | Bolt to Tool Pat | in           | 5                 |                          |
| NTB55 PN3550 EBV MANUAL IN | PUT      | WN Bl       | . 1.7/8"-8UN  | HTT. 13281.0 ASTM A  | 4320 - L7 B  | olt material |           |               |             |            |                    |      |                     | Clamp Length     | ~            | 11 220 lp         | 285.00 mm                |
| NTB75 PN3550 LDV MANUAL IN | PUT      | WN BL       | . 1.7/8"-8UN  | HTT. 13281.0 ASTM A  | A320 - L7    | STM A320 -   | .7        | •             | Reside      | ual Bolt S | tress              |      | Cross Loading %     | Load Transfer    | Factor       | 1 1500            | 200.00 mm                |
| NTB75 PN3550 EBV MANUAL IN | PUT      | WN BI       | . 1.7/8"-8UN  | HTT. 13281.0 ASTM A  | 4320 - L7 Ti | ghtening Too | Ident     |               |             | 50602      | lb/lo <sup>2</sup> |      | 13                  |                  |              | 1.1000            |                          |
|                            |          |             |               |                      | C            | TST-02       |           | -             |             |            | ion in             |      |                     | Tensioning Te    | lool         |                   |                          |
|                            |          |             |               |                      |              |              |           |               |             |            |                    |      |                     | Tensioner Iden   | t HTT.13     | 280.000A          | 1.1/2"-8UN               |
|                            |          |             |               |                      |              | oft Stress   | Tor       | nue           | Granh       |            | Bolt               | Sem  | ience               | Max Working P    | Area         | 4.578ln*          | 2953.68mm*               |
|                            |          |             |               |                      |              | Solic Ourood | 101       | quo           | arapii      |            | Jon                | ooqu | 101100              | max working P    | Cooure       | 21/50             | 1500                     |
|                            |          |             |               |                      |              | n            |           | Dalt Ch       |             |            | Toll Lood          |      | N 0-11 10-14        | olt Informati    | ASTM         | A320 17           |                          |
|                            |          |             |               |                      |              | Pump Pre     | ssure     | DUIL OL       | 1622        |            | SUIL LUAU          |      | % BOIL YIEID        | of Vield Street  | oth 10       | )5152lb/ln²       | 725N/mm <sup>2</sup>     |
|                            |          |             |               |                      |              |              |           | bs/h2         | N/mm2       | Tons       | kN kN              |      | %                   | tress Area       | igui         | 1 502102          | 069 70mm8                |
|                            |          |             |               |                      |              | ~            |           |               |             |            |                    |      |                     | olt Length       |              | 16.09in           | 408.8mm                  |
|                            |          |             |               |                      |              | @ A Pre      | ssure     |               |             |            |                    |      |                     | on conget        |              |                   |                          |
|                            |          |             |               |                      |              |              |           |               |             |            |                    |      |                     | ressure A        | essures      |                   |                          |
|                            |          |             |               |                      |              | @ B Pre      | ssure     | 58192         | 401.22      | 39.0       | 1 388.7            | 0    | 55.3                | ressure A        |              | 19087nei          | 1316har                  |
|                            |          |             |               |                      |              |              |           |               |             |            |                    |      |                     | etensioning      |              | 19087psi          | 1316bar                  |
|                            |          |             |               |                      |              | Retained     | Load      | 50602         | 348.89      | 33.9       | 2 338.0            | 0    | 48.1                | braue Inform     | nation       | 10001001          | Torobal                  |
|                            |          |             |               |                      |              |              |           |               |             |            |                    |      |                     | orque            |              | 1496ft.lbs        | 2029N.m                  |
|                            |          |             |               |                      |              | Detensio     | oning     | 58192         | 401.22      | 39.0       | 1 388.7            | 0    | 55.3                | oefficient of f  | riction use  | d 0.12            |                          |
|                            |          |             |               |                      |              |              |           |               |             |            |                    |      |                     | Stresses base    | d on Bolt Te | ensile Stress     | Area (R\$1580 / R\$3643) |
|                            |          |             |               |                      |              |              | O Minor   | Dia Area      | Minor Dia A |            | ensile Stress      | Area | Tensile Stress Area |                  | o on Sole II | 0110110 0010000   |                          |
|                            |          |             |               |                      |              |              |           |               |             |            |                    |      |                     |                  |              |                   |                          |
|                            |          |             |               |                      |              |              |           |               |             |            |                    |      |                     |                  |              |                   |                          |
|                            |          |             |               |                      |              |              |           |               |             |            |                    |      |                     |                  |              |                   |                          |
| 1.2                        |          |             |               |                      |              |              |           |               |             |            |                    |      |                     |                  |              |                   |                          |

#### **Information Tab Bar**

This area is where categorised information for the current application is displayed. The are 5 tabs. Bolt Stress Torque Graph Bolt Sequence

#### Setting up a Project.

Selecting the Projects button in the Tool Bar opens up the project definition window

| File Help                     |                    |                             |                       |                           |                             |                        |                              |                |                                     |                                                                   |
|-------------------------------|--------------------|-----------------------------|-----------------------|---------------------------|-----------------------------|------------------------|------------------------------|----------------|-------------------------------------|-------------------------------------------------------------------|
| Atlas Co co                   | Delete Search Jo   | X ID                        |                       | PDF                       |                             | •                      |                              | nm             | In Apply                            | TENTEC BOLT TIGHTENING<br>SOLUTIONS                               |
| Joint Id Flange Bating        | C C Bolt Dia       | Tool Bolt Material          | Save Save New         | Save PDF                  | View                        | / Datashee             | its                          | Units          |                                     |                                                                   |
| DLAH-0001 FLAN                | WN WN 1.1/2"-8UN   | HTT. 13280.0 ASTM A320 - L7 | Joint ID              |                           | Flange 1 C                  | Config Cl              | amp Length                   | B              | Bolt Thread                         |                                                                   |
| DLAH-0002 FLAN MANUAL INPUT   | WN WN 1.7/8"-8UN   | HTT. 13281.0 ASTM A320 - L7 | DLAH-0001 FLANGE TO   | FLANGE JOINT              | WN                          | + 10                   | 9                            | mm             | 1.1/2" -                            | Flange Manual Input                                               |
| DLAH-0005 FLAN MANUAL INPUT   | WN Bl 1.1/2"-8UN   | HTT.13280.0 ASTM A320 - L7  | Comments              |                           | Gasket                      | Ga                     | asket Gap                    | Т              | pi/Pitch                            | Ident DLAH-0001 FLANGE TO FLANGE                                  |
| DLAH-0005 FLAN MANUAL INPUT   | WN Bl 1.7/8"-8UN   | HTT. 13281.0 ASTM A320 - L7 | FLANGE TO FLANGE JOI  | NT NTB55 PN3              | RTJ                         | - 6                    | 7                            |                | 8                                   | Specification Manual Input                                        |
| DLAH-0010 FLAN MANUAL INPUT   | WN WN 1.1/8"-8UN   | HTT. 13279.0 ASTM A320 - L7 |                       |                           | Firster D.C                 |                        | and the set                  | nun L          | Do Toppion                          | Bolt Characteristics                                              |
| DLAH-0012 FLAN MANUAL INPUT   | WN BL 1.1/8"-8UN   | HTT.13279.0 ASTM A320 - L7  | Specification         |                           | Flange 2 C                  | config Ck              | amp Length                   |                | Ue-lension                          | Non Thread Size 4 472" 910                                        |
| DLAH-0013 FLAN MANUAL INPUT   | WN Bl 1.3/8"-8UN   | HTT.13742.000 ASTM A540 -B2 | Manual Input          | -                         | WN                          | - 10                   | 9                            | mm N           | O Bolts Bolorool                    | TO:                                                               |
| DLAH-0014 FLAN MANUAL INPUT   | WN Bl 1.1/2*-8UN   | HTT. 13280.0 ASTM A320 - L7 | Rating                |                           | Spacer                      | Inv                    | vd Thick                     | 1              | 8 100% -                            | 1PI 8                                                             |
| DLAH-0018 FLAN MANUAL INPUT   | WN WN 1.3/4"-8UN   | HTT. 13282.0 ASTM A320 - L7 | Manual Input          | -                         |                             | -                      |                              | mm D           | Detensioning %                      | Num Bolts 8                                                       |
| DLAH-0019 FLAN MANUAL INPUT   | WN Bl 1.3/4*-8UN   | HTT.13282.0 ASTM A320 - L7  | Bolt material         |                           |                             |                        |                              |                | 0                                   | Bolt to Tool Ratio 100%                                           |
| NTB55 PN3550 EBV MANUAL INPUT | WN BL 1.7/8-80N    | HIT.13281.0 ASIM A320 - L/  | ASTM A320 - L7        | -                         |                             |                        |                              | C              | Cross Loading %                     | Clamp Length 11.220 In 285.00 mm                                  |
| NTP75 PN2550 EDV MANUAL INPUT | MIN DI 1.7/6 -0UN  | HTT 12281.0 ASTM A220 - L7  | Tightoning Tool Ident |                           | Residua                     | al Bolt Stres          | IS A                         |                | 15                                  | Load Transfer Factor 1.1500                                       |
| NID/S PROSO EDV MARCAE SPOT   | WIN DI 1.7/0 -00/4 | 1111.13281.0 ASIM AS20 - L7 | CTET 02               |                           |                             | 50602                  | lb/in <sup>2</sup>           |                |                                     | Tensioning Tool                                                   |
|                               |                    |                             | 0131-02               | •                         |                             |                        |                              |                |                                     | Tensioner Ident HTT 13280 000A 1 1/2"-8UN                         |
|                               |                    |                             |                       |                           |                             |                        |                              |                |                                     | Tool Pressure Area 4 579in3 2052 69mm3                            |
|                               |                    |                             | Bolt Stress To        | raue                      | Graph                       | Bolt                   | t s                          | Seauer         | nce                                 | Max Working Pressure 21750 1500                                   |
|                               |                    |                             |                       |                           |                             |                        |                              |                |                                     | Dette Information                                                 |
|                               |                    |                             | D                     | Dolt Of                   |                             | Dell                   | 1 and                        |                | 0/ 0-0 10-14                        | Bolt Information                                                  |
|                               |                    |                             | rump riessure         | DOI: OI                   | 1000                        | BUI                    | LUau                         |                | 70 DUIL TICIU                       | Bolt Vield Strength 105152(b/ln <sup>2</sup> 725N/mm <sup>2</sup> |
|                               |                    |                             |                       | bs/h2                     | N/mm2                       | Tons                   | kN                           |                | 96                                  | Streep dree                                                       |
|                               |                    |                             |                       |                           |                             |                        |                              |                |                                     | Siless Alea 1.502ii- 968./9mm                                     |
|                               |                    |                             | @ A Pressure          |                           |                             |                        |                              |                |                                     | Bolt Length 16.09in 408.8mm                                       |
|                               |                    |                             |                       |                           |                             |                        |                              |                |                                     | Tensioning Pressures                                              |
|                               |                    |                             | @ R Pressure          | 58192                     | 401 22                      | 30.01                  | 388 70                       |                | 55.3                                | Pressure A                                                        |
|                               |                    |                             |                       |                           |                             |                        |                              |                |                                     | Pressure B 19087psi 1316bar                                       |
|                               |                    |                             | Detained Land         |                           |                             |                        |                              |                |                                     | Detensioning 19087psi 1316bar                                     |
|                               |                    |                             | netamed Load          | 50602                     | 348.89                      | 33.92                  | 338.00                       |                | 48.1                                | Torque Information                                                |
|                               |                    |                             |                       |                           |                             |                        |                              |                |                                     | Torque 1496ft.lbs 2029N.m                                         |
|                               |                    |                             | Detensioning          | 58192                     | 401.22                      | 39.01                  | 388.70                       |                | 55.3                                | Coefficient of Friction used 0.12                                 |
|                               |                    |                             | • Mino<br>(BS1        | r Dia Area<br>1580 / BS36 | linor Dia Are<br>(ASME PCC- | ea ● Tens<br>1) ● (BS* | sile Stress A<br>1580 / BS36 | krea<br>543) C | Tensile Stress Area<br>(ASME PCC-1) | Stresses based on Boit Tensile Stress Area (BS1580 / BS3643       |
| <                             |                    | >                           |                       |                           |                             |                        |                              |                |                                     |                                                                   |

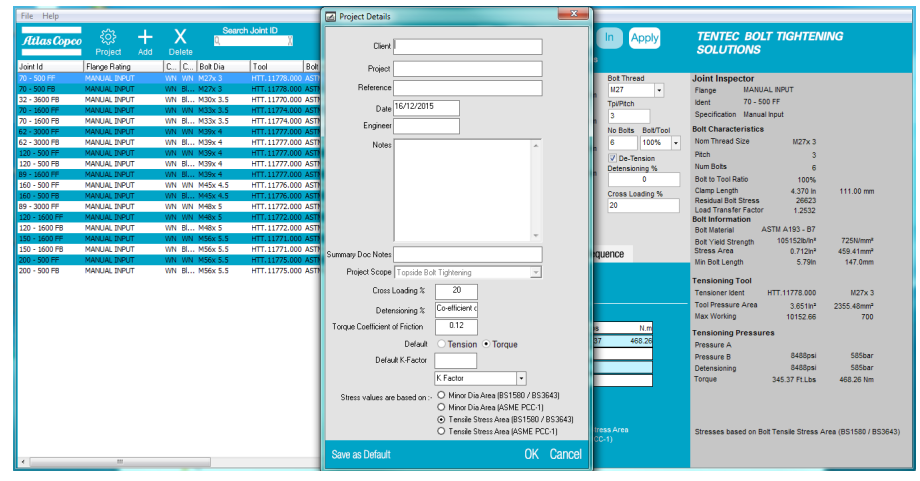

#### **Project Definition Window**

Here the user sets up the global project information, which appears on the application documentation

Customer Project Name Reference No Date Engineer Notes Summary Documentation Notes

Tool Range - Select the relevant range of Tentec tools to use on all applications in the project. Only a single category of tools per project can be selected. It is not possible to change the selected category once a project contains an application.

Tool Ranges Categories Available:

- Topside Bolt Tightening
- Subsea Bolt Tightening

Tool ranges available within categories:

- Topside Bolt Tensioner
- CTST Range
- V-Series Range
- Force10 Range
- Subsea Bolt Tensioner
- Optimus 5 Range
- Optimus 6 Range
- Compact 8 Range

#### Cross Loading % :

Here you can set the % factor that defines the global difference between the first and second pass tool pressures when using a 50% or 25% tool to bolt ratio (*It is possible to define a different factor on each application by altering the cross loading % In the application definition area*). Default = 20%

Detensioning % :

Here you can set the % factor that defines the global detensioning pressure. The detensioning pressure is set at the residual bolt load value and a + or - % will set up a deviation from the residual bolt load base value (*It is possible to define a different factor on each application by altering the % In the application definition area*). Default = 0%

#### Torque Coefficient Friction Factor:

Defines the global friction value to be used on all torque load conversions. (It is possible to define a different friction factor on each application by altering the friction factor in the Information Tab Bar select Torque Tab) Default = 0.12

Default Tension / Torque:

defines when you add a joint to the project, which option is selected first by default.

Default K-Factor:

Defines the global factor value to be used on all torque load conversions.

(It is possible to define a different K-Factor on each application by altering the K-Factor in the Information Tab Bar select Torque Tab)

#### Stress areas are based on:

Defines if the bolt stress is calculated using the Bolt Tensile Stress Area or Bolt Minor Diameter Area and between B.S. or ASME PCC-1 versions of either (The software defaults to Tensile Stress Area to BS 1580).

#### Setting up your first application (Tension).

| _   | Joint ID                | Flange 1 Config | Clamp Length | Bolt Thread              |                                        |
|-----|-------------------------|-----------------|--------------|--------------------------|----------------------------------------|
| A   | NEW APPLICATION         | WN-RTJ G-       | 30.20 mm     | 3/4" 💊 🗸                 |                                        |
|     | Comments                | Gasket          | Gasket Gap   | Tpi/Pitch                |                                        |
| F   |                         | SEAL RING +     | 10 mm        | 10                       |                                        |
|     | Specification           | Flange 2 Config | Clamp Length | No Bolts Bolt/Tool       |                                        |
| В   | ANSI B16.5 & MSS-SP44 - | WN-RTJ          | 30.20        | 8 <b>Q</b> 100% <b>R</b> |                                        |
|     | Pipe Pressure Rating    | Spacer          | Invd Thick   | De-Tension P             | C rension C forque                     |
| С   | 5 • x 150 ANSI •        | •               | Mnm          | Detensioning %           |                                        |
| Ū., | Bolt material           |                 |              |                          | First select what type of tooling will |
| D   | ASTM A193 - B7 -        | Residual Bolt   | Stress       | Cross Loading %          | be used on this joint. Projects are    |
| _   | Tightening Tool Ident   | 40000           | io/in-       | 20                       | able to bandle multiple different      |
| F   | CTST-01 ·               | Tension         | 🔾 Torque 🛛 🧲 | Nut Type                 |                                        |
|     |                         |                 | ¥            |                          | types of tooling per project set.      |
|     |                         |                 |              |                          |                                        |
|     |                         |                 |              |                          |                                        |

A free form cell that allows the user to give a unique name to the bolted joint

**B** Defines the flange specification (note the use of the manual input mode is detailed later in this document).

C Defines the flange rating.

D Defines the bolt material for the application. It is possible to add user definable bolt materials (See Page 17)

**E** Selects the appropriate Tentec tool for the application. It is possible to add user definable tools (See Page 17)

F Allows the user to apply a comment to the application that appears on the individual application documents

**G** Defines the configuration of the flange 1 configuration and enters the thickness of

the flange at

In the case of a special thickness flange being used the flange thickness can be edited.

Defines the Gasket gap between the 2 mating flanges. This value can be edited.

**J** Defines the configuration of the flange 2 configuration and enters the thickness of the

#### flange at K

In the case of a special thickness flange being used the flange thickness can be edited.

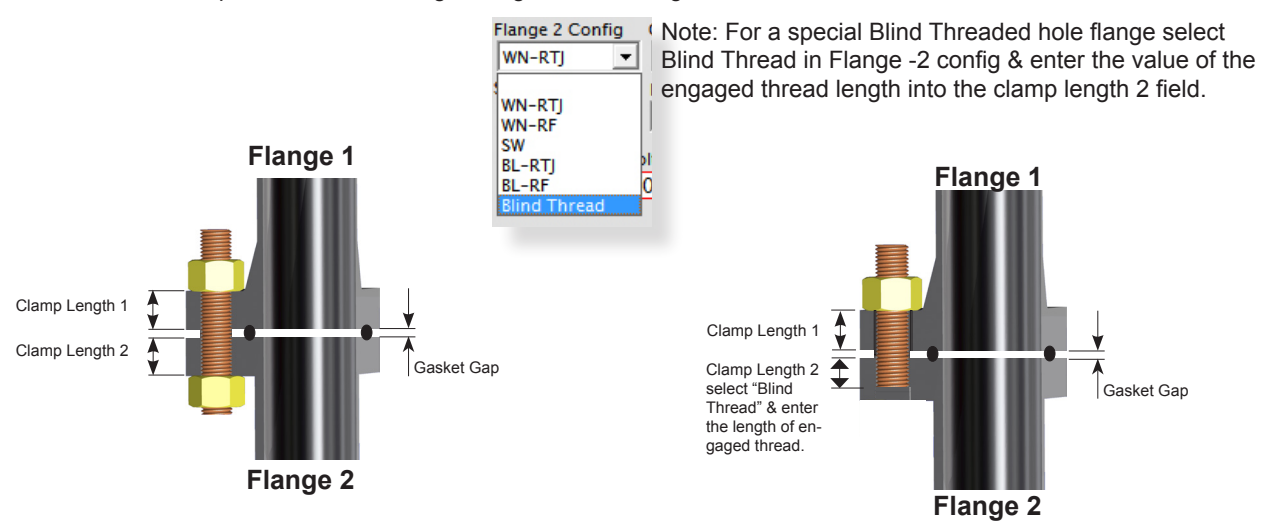

L In some cases an application may be fitted with washers underneath the hexagon nuts. Enter the washer thickness here M

It is possible to define a single washer, 2 washers or a single spacer.

Spacer

1 Washe
 2 Washe
 Auto Spa

Selecting "Auto Spacer" from the Spacer drop down menu, allows the software to calculate a suitable spacer thickness based on a target Load Transfer Factor (Note the lowest LTF when using bolt tensioning tools is 1.15). The software will not allow a target load transfer factor that is greater than the current LTF.

|                          | pecification                                                                                                    |                                                                  | Flange 2 Co                                                                                   | nfig                          | Clamp Length                                | ı L                |
|--------------------------|----------------------------------------------------------------------------------------------------|------------------------------------------------------------------|-----------------------------------------------------------------------------------------------|-------------------------------|---------------------------------------------|--------------------|
| loud Thick 20            | ANSI B16.5 & MSS-SP44                                                                                           | -                                                                | WN-RTJ                                                                                        | -                             | 54.00                                       | mm Nc              |
| mm Deter                 | tating                                                                                                    |                                                                  | Spacer                                                                                        |                               | Invd Thick                                  | 2                  |
| r Cros                   | 24 ×                                                                                                    | Spa                                                              | acer                                                                                          | 1000                          | ×                                           | mm De              |
| r Stress 20<br>cer b/in² | AST<br>To reduce the required<br>tool, enter a target L<br>software will increase<br>BC<br>Values betwee<br>LTF | operatin<br>oad Trai<br>the clan<br>Spac<br>ter loi<br>en 1.15 c | ng pressure of<br>nsfer Factor (L<br>np length by ins<br>cer.<br>and factor<br>and 1.2791 are | f the te<br>_TF) a<br>serting | ensioning<br>nd the<br>g a single<br>ptable | Cr<br>21<br>Sequen |
|                          | Note! Load Transfer F                                                                                           | actors                                                           | below 1.15 a                                                                                  | re no<br>OK                   | Cancel                                      |                    |
|                          | @ B Pressure 511                                                                                                | 164                                                              | 352.76                                                                                        | 23.0                          | 02 229.34                                   | 4                  |

**N** This cell defines the suitable Bolt diameter for the selected flange. It defaults to an Inch imperial thread but can be changed to a metric bolt thread.

**O** This cell defines either the pitch (metric threads) or the Threads per Inch - TPI (imperial threads) The defaults are:-

Imperial threads - 8UN threads except UNC threads below 1" diameter Metric Threads - ISO Course pitch series.

It is possible to edit the Pitch/TPI value if the applications calls for different thread forms.

**P** This cell defines if a maximum detensioning pressure is detailed on the application documents. (Refer to the note at the bottom of the summary document regarding the use of Max detensioning pressures.)

The maximum detensioning pressure defaults to a value equal to the 2nd pass tool pressure B. This can be edited on a global basis in the project definition window. To edit the detensioning pressure, per application, apply a plus or a negative % deviation value to cell  $\bigcup$  0% gives a detensioning pressure = Pressure B, first pass pressure.

Q Defines the number of bolts on the selected flange

**R** Defines the Tensioning method. The choices are

- 100% bolt to tool ratio
- 50% bolt to tool ratio
- 25% bolt to tool ratio

100% Tensioning is the most efficient form of tensioning and only needs a single pass pressure.

50% & 25% Tensioning uses 2 pressure passes, the first pressure pass is higher than

the second pressure by a factor that is defined in cell  $\mathbf{W}$  and globally in the project definition window.

Due to this elevated first pass pressure the pressure value can sometimes exceed the Max working pressure of the tool, in those instances it may be necessary to revert to 100% tensioning mode to avoid using the elevated A Pressure. The software will not allow you to save the application to the project if the tool working pressures exceed the maximum working pressure of the tool, in this instance it will offer you a choice of either down rating the target bolt stress to a level within the capacity of the selected tool or to adjust the application parameters.

Be aware that if you down rate the recommended residual bolt stress the application will not be tensioned in accordance with API or Norsok specifications. ANSI Flanges do not specify recommended residual bolt stresses.

**S** Recommended Reaction Nut Type. The software recommends the type of reaction nut to use and is dependent on the flange bolt loading requirements. This cell only appears if the project scope is Subsea Bolt Tightening.

**T** Residual Bolt Stress, here is where the software recommends the residual bolt stress, it can be overwritten by clicking on the cell which opens up a edit window

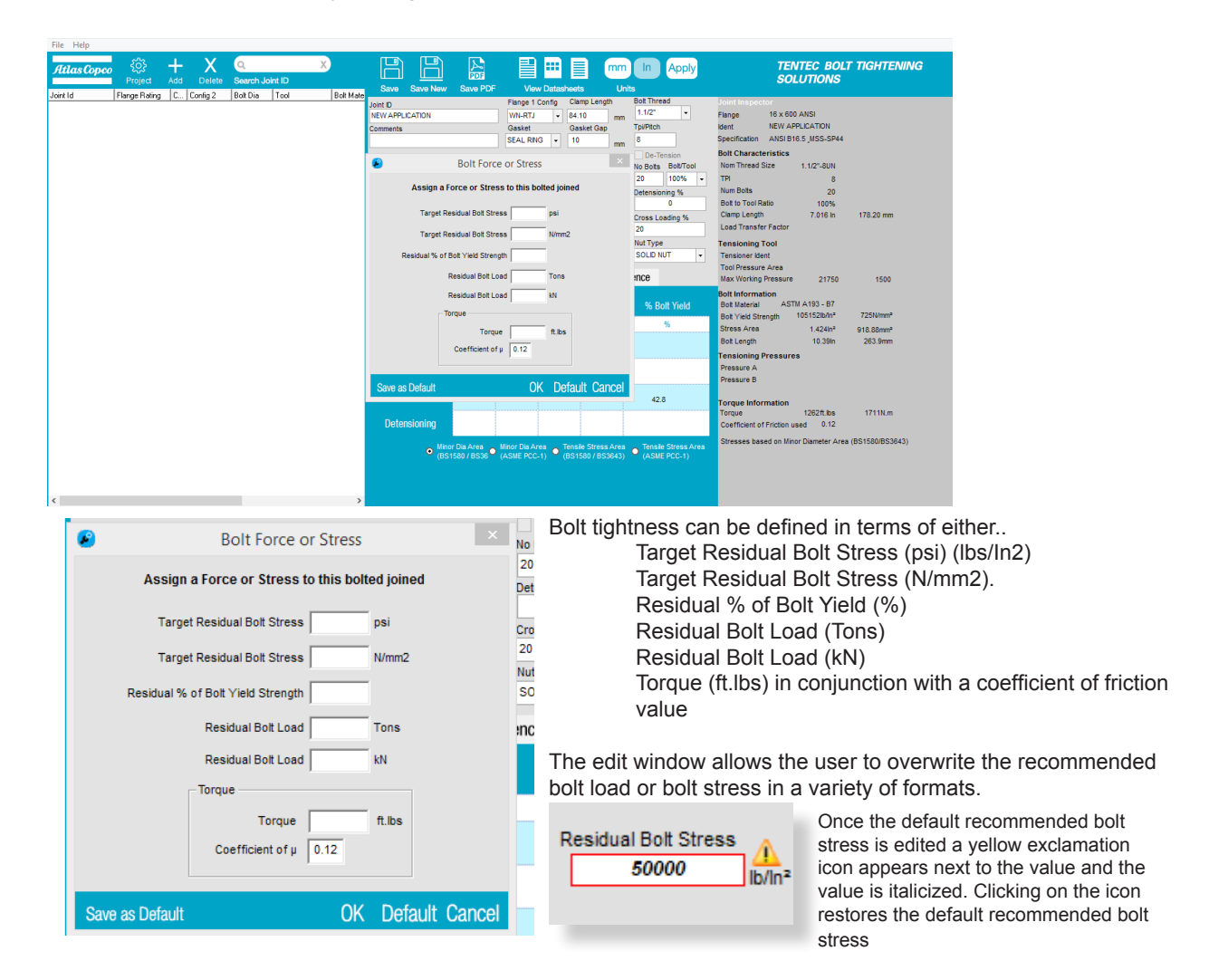

#### Setting up your first application (Torque).

| Joint ID<br>NEW APPLICATION                                                         | 1 Clamp Lengthmm                                                                                                    | Bolt Thread 3/4"                                                                           |
|-------------------------------------------------------------------------------------|----------------------------------------------------------------------------------------------------|--------------------------------------------------------------------------------------------|
| Comments                                                                            | <b>2</b> Nut AF 1.1/4 in                                                                                                    | Tpi/Pitch<br>10                                                                            |
| Specification<br>ANSI B16.5 & MSS-SP44 +                                            | K Factor <b>3</b> - 0.16                                                                                                    | No Bolts<br>8                                                                              |
| Pipe Pressure Rating<br>5 ▼ X 150 ANSI ▼                                            | Torque calc based on NLT FACTOR (K= 0.16) 'An<br>Introduction to the Design and Behaviour of Bolted Joints'<br>Bickford, p. 235 |                                                                                            |
| Bolt material<br>ASTM A193 - B7<br>▼<br>Tightening Tool Ident<br>RT-0.5 1/2" 4<br>▼ | Residual Bolt Stress<br>40000 lb/ln <sup>2</sup><br>Tension • Torque                                                            | Co-efficient of friction    O.12  Torque calc based on EN 1591-1, ISO 27509, and VDI 2230. |

1 Clamp length of the joint may be shown here for recording purposes (not used in the calculation).

**2** The nut across flats are shown here. Figure is calculated from Bolt Thread selection and used in final torque required calculation.

**3** User can select to use either a 'K' factor <sup>a</sup> or Co-efficient of friction to calculate torque. Use whichever term you are most familiar with as the formula varies with whichever term is selected.

4 Types of torque wrench <sup>b</sup> can be selected from this drop-down menu.

Notes:

<sup>a)</sup> K Factor automatically selects Minor Area according to PCC-1, as its default bolt section area.

<sup>b)</sup> If the option 'Hand Torque' is the only option available, no standard Torque Wrench is available that will satisfy the criteria given ie. Torque amount is too low for our smallest wrench.

#### **Information Tab Bar**

The information tab bar consists of 5 Tabs labelled

Bolt Stress Torque Load Graph Bolt Sequence

#### **Bolt Stress Tab**

| Bolt Stress | Tor             | que                    | Graph                      | Bolt                       | Sec                           | quence                                |
|-------------|-----------------|------------------------|----------------------------|----------------------------|-------------------------------|---------------------------------------|
| Pump Press  | sure            | Bolt S                 | tress                      | Bolt                       | Load                          | % Bolt Yield                          |
|             |                 | lbs/in2                | N/mm2                      | Tons                       | kN                            | %                                     |
| @ A Pressi  | ure             | 66085                  | 455.64                     | 44.30                      | 441.42                        | 62.8                                  |
| @ B Press   | ure             | 55071                  | 379.70                     | 36.92                      | 367.85                        | 52.4                                  |
| Retained L  | oad             | 45000                  | 310.26                     | 30.17                      | 300.58                        | 42.8                                  |
| Detensioni  | ng              | 60578                  | 417.67                     | 40.61                      | 404.63                        | 57.6                                  |
|             | • Minor<br>(BS1 | Dia Area<br>580 / BS36 | Minor Dia Ar<br>(ASME PCC- | ea o Tensil<br>-1) o (BS15 | e Stress Area<br>80 / BS3643) | • Tensile Stress Area<br>(ASME PCC-1) |

| Bolt Stress                                                                                                    | Tor | rque    | Graph  | Bolt  | Sec    | luence       |  |  |  |  |
|----------------------------------------------------------------------------------------------------|-----|---------|--------|-------|--------|--------------|--|--|--|--|
| Pump Press                                                                                                    | ure | Bolt S  | Stress | Bolt  | Load   | % Bolt Yield |  |  |  |  |
|                                                                                                    |     | lbs/in2 | N/mm2  | Tons  | kN     | %            |  |  |  |  |
| @ A Pressi                                                                                                    | ıre | 117485  | 810.03 | 78.76 | 784.75 | 111.7 🧕      |  |  |  |  |
| @ B Pressi                                                                                                    | ıre | 97904   | 675.03 | 65.63 | 653.95 | 93.1         |  |  |  |  |
| Retained Lo                                                                                                    | bad | 80000   | 551.58 | 53.63 | 534.36 | 76.1         |  |  |  |  |
| Detensioni                                                                                                    | ng  | 107694  | 742.53 | 72.19 | 719.35 | 102.4        |  |  |  |  |
| Miner Dia Area     Miner Dia Area     Maner Dia Area     (BS1580 / BS36      (ASME PCC-1)     (BS1580 / BS3643)     (ASME PC |     |         |        |       |        |              |  |  |  |  |

| (BS1580 / BS36 (ASME PCC-1) (BS1580 / BS3643) (ASME PCC-1) | Minor Dia Area | Minor Dia Area<br>(ASME PCC-1) | • Tensile Stress Area<br>(BS1580 / BS3643) | • Tensile Stress Area<br>(ASME PCC-1) |
|------------------------------------------------------------|----------------|--------------------------------|--------------------------------------------|---------------------------------------|
|------------------------------------------------------------|----------------|--------------------------------|--------------------------------------------|---------------------------------------|

Displays Bolt Stress, Bolt Load and % Bolt Yield over a 3 stage time period.

Warning indicators will appear if the % bolt yield exceeds 95% of bolt yield. It is Tentec policy not to exceed 95% of the bolt yield strength.

This tab also allows the user to switch between different specifications of bolt tensile stress area and bolt minor area to calculate bolt stress. When switching a new bolt load is calculated based on the type of bolt area chosen.

#### Torque Tab

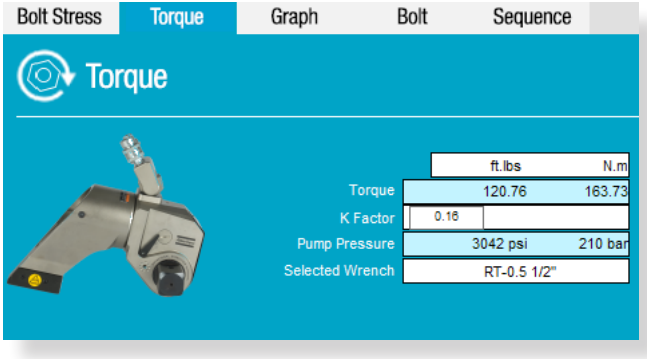

This tab displays the torque value to achieve the residual bolt load based on the displayed coefficients of friction. The global coefficient of friction / K factor value can be edited in the project definition window. Changing the value in the Torque Tab only changes it for the current application.

#### **Stress Graph Tab**

| Bo   | lt Stress | Torque         | Graph      | Bolt | Sequence                           |                  |
|------|-----------|----------------|------------|------|------------------------------------|------------------|
| Ł    | ~ Prec    | licted Bol     | t Tightnes | s    | Retain                             | ed Bolt Stress   |
|      | 12000     | ) <del>,</del> |            |      | Bolt Yield Stres                   | s                |
| SS   | 10000     | , <b></b>      |            |      | A Pressure Bolt                    | t Stress Path    |
| Str  | 80000     |                |            |      | B Pressure Bolt                    | t Stress Path    |
| Bolt | 40000     |                |            |      | TO Unloaded B                      | olt              |
|      | 20000     |                |            |      | T1 Initially App<br>T2 Retained Lo | lied Load<br>oad |
|      | Time      | то<br>То       | <br>Т1 Т   | 2    | ⊐<br>T3                            |                  |
|      |           |                |            | -    |                                    |                  |

#### **Bolt Tab**

| Bolt Stress           | Torque   | Graph                                                        | Bolt   | Sequence |       |  |  |  |  |  |  |  |
|-----------------------|----------|--------------------------------------------------------------|--------|----------|-------|--|--|--|--|--|--|--|
| <b>Bolt Informati</b> | on Stres | Stresses based on Bolt Tensile Stress Area (BS1580 / BS3643) |        |          |       |  |  |  |  |  |  |  |
| Bolt Material         | ASTN     | I A193 - B16                                                 |        |          |       |  |  |  |  |  |  |  |
| Bolt Diameter         |          | 1.1/2"                                                       |        |          |       |  |  |  |  |  |  |  |
| Quantity              |          | 20                                                           |        |          |       |  |  |  |  |  |  |  |
| Yield Strength        |          | 105152                                                       | lb/ln2 | 725      | N/mm2 |  |  |  |  |  |  |  |
| Bolt Length           |          | 11.89                                                        | In     | 302.0    | mm    |  |  |  |  |  |  |  |
| Tensile Stress Ar     | ea       | 1.502                                                        | In2    | 968.79   | mm2   |  |  |  |  |  |  |  |
| Minor Diameter A      | rea      |                                                              | In2    |          | mm2   |  |  |  |  |  |  |  |
|                       |          |                                                              |        |          |       |  |  |  |  |  |  |  |

## This tab displays the predicted bolt stress path over a 3 point time period.

- T0 = Unstressed bolt
- T1 = Initial bolt stress A pressure
- T2 = Initial bolt stress B pressure
- T3 = Final residual bolt stress

The Red line indicates the yield strength of the bolt The yellow line indicates the maximum detensioning stress.

Units can be switched between Metric and Imperial.

This tab displays the bolt detail No edit is available from this Tab

The Bolt Length value is based on the Tentec tool range chosen in the Project Definition Window.

#### Sequence Tab

| Bolt Stress                           | Torque    | Graph   | Bolt      | Sequ    | ence   |              |
|---------------------------------------|-----------|---------|-----------|---------|--------|--------------|
| eeeeeeeeeeeeeeeeeeeeeeeeeeeeeeeeeeeee | sioning S | equence |           |         | Bolt   | / Tool Ratio |
| 2                                     | 1 2       |         | Tensioner | Bolt #  | Pump   | Pressure     |
| . 6                                   |           | 4       | Pass      |         | psi    | bar          |
| <b>H</b> AR                           |           | 2       | Pass 1    | 1       | 21676  | 1494         |
| 2                                     |           |         | Pass 2    | 2       | 18063  | 1245         |
|                                       |           |         | Pass 3    |         |        |              |
|                                       | 2 1       | 201     | Pass 4    |         |        |              |
|                                       |           |         |           | Checkin | g Pass |              |
|                                       |           |         | Pass 1    | 1       | 18063  | 1245         |
|                                       |           |         | Pass 1    | 1       | 18063  | 1245         |
|                                       |           |         |           |         |        |              |

This tab displays the recommended tensioning sequence.

#### **Manual Input Mode**

Manual Input mode can be chosen from the Specification drop down menu.

Manual input mode is used when non standard flanges are to be tensioned or torque tightened.

All 6 orange fields in the application definition area are to be completed first before the Joint Inspector displays the results. It is recommended that the bolt thread is selected first. Once the thread is selected the software will suggest tensioning tools in the tensioning tool ident menu.

In manual input mode the software will not recommend a residual bolt stress.

#### PDF mm Save Save New Save PDF View Datasheets U Clamp Length Flange 1 Config Joint ID NEW APPLICATION WN-RT.I ÷ 30.20 mm Gasket Gasket Gap Comments SEAL RING • 10 mm Flange 2 Config Specification Clamp Length WN-RTJ 30.20 ÷ mm Mar Spacer Invd Thick ÷ Vector SPO Compact API 6A API 17D Residual Bolt Stress Vector SPO-S rightening roor ident 40000 lb/ln<sup>2</sup> -Compact8-00 Clamp Length Bolt Thread Flange 1 Config Joint ID -NEW APPLICATION WN -Comments Gasket Gasket Gap Tpi/Pitch -13 RTJ 0 mm Flange 2 Config Clamp Length De-Te Specification Manual Input -WN No Bolts Bolt/Tool mm 100% -Rating Spac Invd Thick sioning % MANUAL INPUT -mm 0 Bolt material ASTM A193 - B16 Cross Loading % • Residual Bolt Stress 20 Tightening Tool Ident lb/in Nut Type TORQUE WRENCH -• Tension O Torque STD SPLIT NUT 🗸

The tensioning tool ident menu will display all tools available for the selected bolt size, these include the standard tools from the particular Tentec tool range selected plus any user defined tensioning tools. A user defined tool can be defined by selecting "Special tool library" from the File/Special Tools Library menu. This feature is discussed further on page 17.

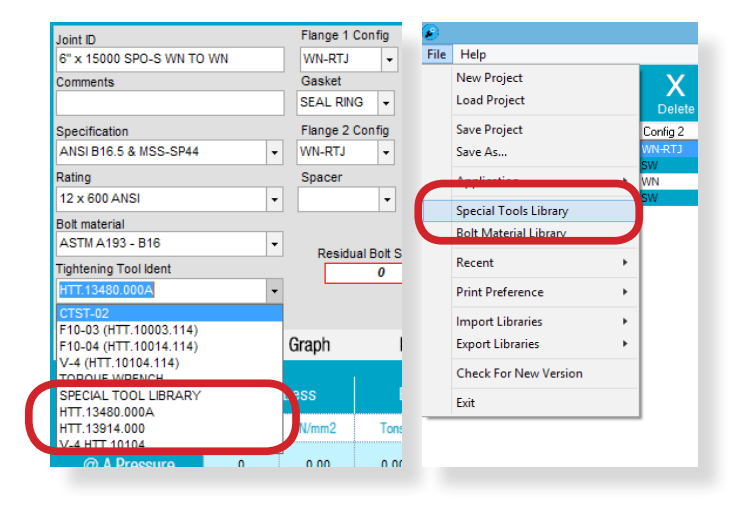

| File Menu New Project Clears the existing project, creates a new blank project and opens up the project definition window. Load Project Save Project The software will attempt to build a name for the project file. The name is built from the following variables from the project definition window. | File       Help         File       Help         New Project       Load Project         Save Project       C         Save As       Application         Special Tools Library       Bolt Material Library         Bolt Material Library       Recent         Print Preference       Import Libraries         Export Libraries       Crect For New Version |
|----------------------------------------------------------------------------------------------------|----------------------------------------------------------------------------------------------------|
|                                                                                                    | Exit                                                                                                    |
| 4004 KI - Pig Launcher Pulling Heads.bprj                                                                                                    | Project Details X                                                                                                    |
| Reference: in this case 4064 R1<br>Note R1 represents "Revision1" can be used as a<br>simple revision counter.<br>Project: Pig Launcher Pulling Heads<br>The summation of the two variables makes the project<br>file name.<br>Note:<br>Similar file names are created for the report PDF Files.        | Client Halidan Project Pig Launcher Puller Heads Reference 4064 R1 Date 18/03/2016 Engineer MPE Notes                                                                                                    |
| <br>Videos                                                                                                    | Summary Doc Notes Project Scope Topside Bolt tensioning Cross Loading % 20 Determining % 0                                                                                                    |
| Wallpaper Wallpaper Computer Computer Colorisk (C:) CD Drive (D:) PKE                                                                                                    | Torque Coefficient of Friction 0.12<br>Stress values are based on :- O Minor Dia Area (BS1580 / BS3643)<br>O Tensile Stress Area (ASME PCC-1)<br>O Minor Dia Area (ASME PCC-1)                                                                                                    |
| File name 4064 R1 - Pig Launcher Pulling Heads.bprj                                                                                                    | OK Cancel                                                                                                    |
| Save as type: Project (*.bprj)                                                                                                    | Save Cancel                                                                                                    |

#### Application

Use the application menu to export then to import an individual application to another project file.

#### Special Tool Library.

Here define a special tool that can be used on manual input applications. Once defined, the tool will be available from the Tensioning Tool Ident cell for selection in manual mode whenever you choose the appropriate bolt size.

- To add a new tool to the library click the add button and enter the required tensioner details.
- To edit a special tool, select the tool in the list and select the edit button. A new window will open up for you to edit the special tool details.
- Clicking the X button deletes the currently selected tool.
- Click OK to leave the special tools library.

#### **Bolt Size**

+

Edit

0K

The bolt size the special tool will be used on. **Tool Ident.** The code that the tool can be identified by. **Tensioner Pressure Area** Normally shown as the Hydraulic Pressure Area. **Max. Working Pressure** The maximum working pressure of the tool. **Min. Stud Protrusion** The Minimum stud protrusion required (normally 1D).

#### **Bolt Material Library**

In the latest version of the software, a feature has been added to allow users to add bolt materials that are not covered in the standard bolt materials list. In the library window, the standard bolt materials that come with the software can be seen along with their yield strengths and bolt diameter limits. The default bolt materials cannot be edited.

+ Edit

Х

0K

• To add a new material to the library click the add button and enter the required material details.

- To edit a special material, select the material in the list and select the edit button. A new window will open up for you to edit the special material details.
- Clicking the X button deletes the currently selected material.
  - Click OK to leave the bolt material library.

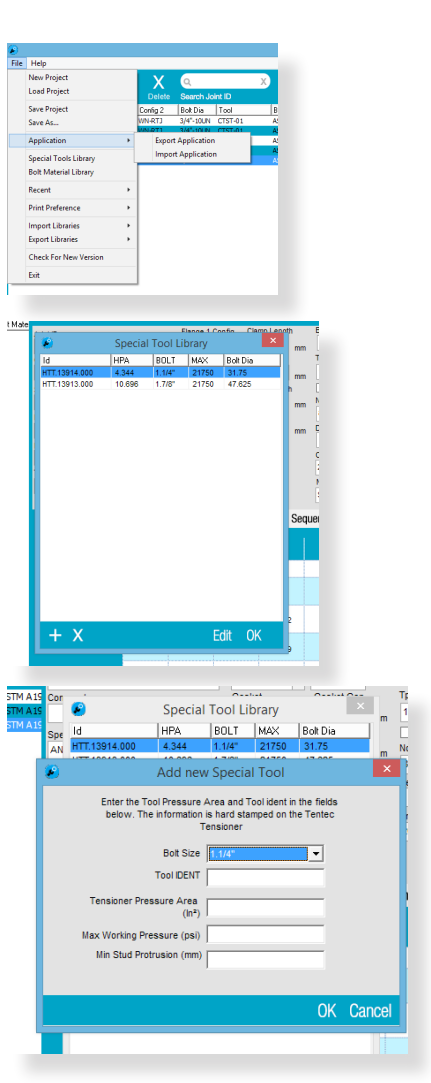

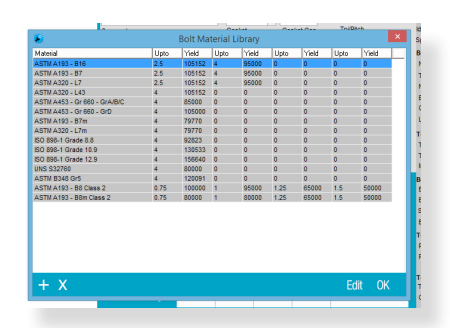

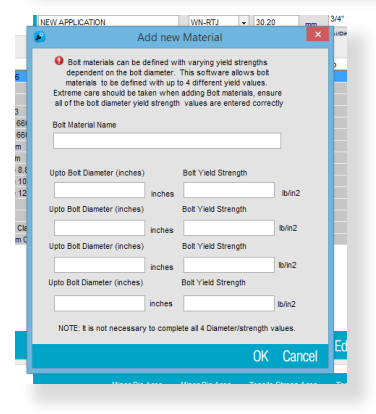

Care should be taken when defining new bolt materials. Incorrect yield values can result in dangerous and unsafe values being generated.

Bolt materials can be defined with varying yield strength dependent on bolt diameter. The software allows bolt materials to be defined with up to 4 different yield values at 4 different bolt diameters.

To give an example of how this feature can be used...

Bolt Material to be added = ASTM A193 - B8 Class 2

This materials yield strength is defined at 4 different bolt diameters as follows

Up to and including 3/4" diameter, Yield Strength = 100000 lbs/ln2

Up to and including 1" diameter, Yield Strength = 95000 lbs/ln2

Up to and including 1.1/4" diameter, Yield Strength = 65000 lbs/ln2

Up to and including 1.1/2" diameter, Yield Strength = 50000 lbs/ln2

#### Recent

Displays the recent project files.

#### Import / Export Libraries

This feature allows the user to transmit both 'Special Tools Library' and 'Bolt Material Library' to other users of the BLS. Selecting 'Export' uploads the selected library to a cloud based server, using the email address that you used during the initial setup of the program.

#### -Tip- You may want to use a neutral email address so every user in a department/company can use the same library.

To Import a library, Select the relevant option, and enter the agreed email address. Your libraries will be updated automatically.

|                | NE                     | W APPLICATION                                                                                                    |           | WN-RTJ                | ▼ 30.2       | ) mm    | 3/4"   |  |  |  |  |  |  |  |
|----------------|------------------------|----------------------------------------------------------------------------------------------------|-----------|-----------------------|--------------|---------|--------|--|--|--|--|--|--|--|
|                | ۲                      | A                                                                                                    | dd new    | Material              |              | ×       | si/Di# |  |  |  |  |  |  |  |
| 6<br>3<br>661  |                        | <ul> <li>Bolt materials can be defined with varying yield strengths dependent on the bolt diameter. This software allows bolt materials to be defined with up to 4 different yield values.</li> <li>Extreme care should be taken when adding Bolt materials, ensure all of the bolt diameter yield strength values are entered correctly</li> <li>Bolt Material Name</li> </ul> |           |                       |              |         |        |  |  |  |  |  |  |  |
| 66)<br>m       | ASTM A193 - B8 Class 2 |                                                                                                    |           |                       |              |         |        |  |  |  |  |  |  |  |
| m<br>8.8<br>10 | ı                      | Upto Bolt Diameter (inches)                                                                                                    | inches    | Bolt Yield Stren      | igth<br>00   | lb/in2  | E      |  |  |  |  |  |  |  |
| 12             | ι                      | Joto Bolt Diameter (inches)                                                                                                    | inches    | Bolt Yield Stren      | ath          | 10/11/2 |        |  |  |  |  |  |  |  |
| Cla<br>m C     |                        | 1                                                                                                    |           | 9500                  | 0            | lb/in2  |        |  |  |  |  |  |  |  |
|                | l                      | Jpto Bolt Diameter (inches)                                                                                                    | inches    | Bolt Yield Stren 6500 | gth<br>O     | lb/in2  | П      |  |  |  |  |  |  |  |
|                | U                      | Jpto Bolt Diameter (inches)                                                                                                    |           | Bolt Yield Stren      | gth          |         |        |  |  |  |  |  |  |  |
|                |                        | 1.5                                                                                                    | inches    | 5000                  | 0            | lb/in2  |        |  |  |  |  |  |  |  |
|                |                        | NOTE: It is not necessary                                                                                                    | to comple | ete all 4 Diameter    | r/strength v | values. |        |  |  |  |  |  |  |  |
| 4              |                        |                                                                                                    |           |                       | OK           | Cancel  | EC     |  |  |  |  |  |  |  |
| - 1            |                        | Minor Dia                                                                                                    |           |                       | T            | 01      | -      |  |  |  |  |  |  |  |

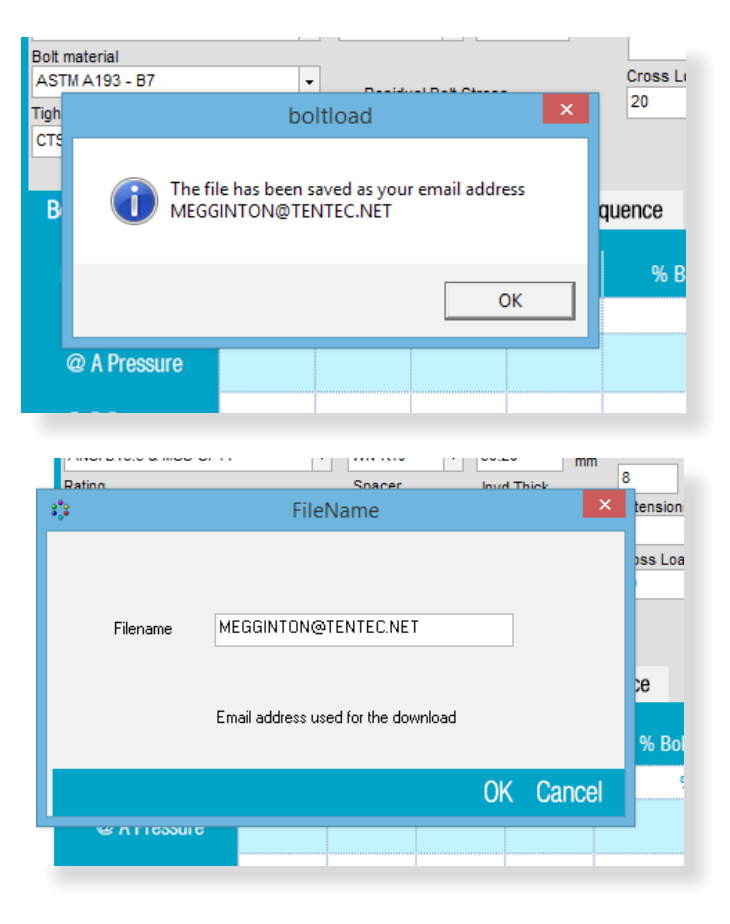

#### This logo can be changed in order to "Badge" the documentation to another company

To change the image copy a 220 x 110px bitmap file to the software installation folder, the file should be named logo.bmp

#### Tentec Bolt Tightening Solutions

#### **Summary Report**

Customer Project Project Reference Date and Engineer

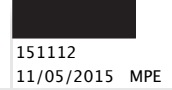

### Atlas Copco

#### Bolt Tightening Summary

| Bolted Joint<br>Description                                       | Flange<br>Specification | Fla<br>Ty | nge<br>/pe      | Bolt<br>Dia | No<br>Bolts | Bolt<br>Material          | Residual<br>Target Bol<br>Stress |        | Residual<br>Target Bolt<br>Stress |                       | Tool<br>Ident         | (ii) (iii) (iii)<br>100% 50% Tensioning<br>Tensioning |                       | (i)<br>De- tensio | ning    | Torq           | ue Valu | es          | Bolt<br>Length | Washer Req |
|-------------------------------------------------------------------|-------------------------|-----------|-----------------|-------------|-------------|---------------------------|----------------------------------|--------|-----------------------------------|-----------------------|-----------------------|-------------------------------------------------------|-----------------------|-------------------|---------|----------------|---------|-------------|----------------|------------|
|                                                                   |                         | S.1       | S.2             |             |             |                           | lbs/ln2                          | N/mm2  |                                   | psi<br>(bar)          | psi<br>(bar)          | psi<br>(bar)                                          | psi<br>(bar)          | %                 | N.m     | Ft.lbs         | u       | mm          | Spacer         |            |
| DLAH-0001 FLANGE TO<br>FLANGE JOINT NTB55 PN3550<br>MANUAL INPUT  | Manual Input            | WN        | WN              | 1.1/2"-8UN  | 8           | ASTM A320 - L7            | 50602                            | 348.89 | HTT.132<br>80.000A                | 19087psi<br>(1316bar) | (bur)                 | (but)                                                 | 19087psi<br>(1316bar) | 55.3              | 2029N.m | 1496ft.lb<br>s | 0.12    | 408.8m<br>m | N              |            |
| DLAH-0002 FLANGE TO<br>FLANGE JOINT NTB75 PN3550<br>MANUAL INPUT  | Manual Input            | WN        | WN              | 1.7/8"-8UN  | 8           | ASTM A320 - L7            | 51233                            | 353.24 | HTT.132<br>81.000A                | 15925psi<br>(1098bar) |                       |                                                       | 15925psi<br>(1098bar) | 56.0              | 4079N.m | 3009ft.lb<br>s | 0.12    | 0mm         | N              |            |
| DLAH-0005 FLANGE TO BLOCK<br>JOINT NTB55 PN3550<br>MANUAL INPUT   | Manual Input            | WN        | Blind<br>Thread | 1.1/2"-8UN  | 8           | ASTM A320 - L7            | 50602                            | 348.89 | HTT.132<br>80.000A                | 17007psi<br>(1173bar) |                       |                                                       | 17007psi<br>(1173bar) | 59.5              | 2029N.m | 1496ft.lb<br>s | 0.12    | 0mm         | N              |            |
| DLAH-0006 FLANGE TO BLOCK<br>JOINT NTB75 PN3550<br>MANUAL INPUT   | Manual Input            | WN        | Blind<br>Thread | 1.7/8"-8UN  | 8           | ASTM A320 - L7            | 51233                            | 353.24 | HTT.132<br>81.000A                | 17252psi<br>(1189bar) |                       |                                                       | 17252psi<br>(1189bar) | 60.7              | 4079N.m | 3009ft.lb<br>s | 0.12    | 0mm         | N              |            |
| DLAH-0010 FLANGE TO<br>FLANGE JOINT NTB63 PN1750<br>MANUAL INPUT  | Manual Input            | WN        | WN              | 1.1/8"-8UN  | 8           | ASTM A320 - L7            | 56091                            | 386.73 | HTT.132<br>79.000A                | 17471psi<br>(1205bar) |                       |                                                       | 17471psi<br>(1205bar) | 61.3              | 921N.m  | 679ft.lbs      | 0.12    | 0mm         | N              |            |
| DLAH-0012 FLANGE TO BLOCK<br>JOINT NTB63 PN1750<br>MANUAL INPUT   | Manual Input            | WN        | Blind<br>Thread | 1.1/8"-8UN  | 8           | ASTM A320 – L7            | 56091                            | 386.73 | HTT.132<br>79.000A                | 18658psi<br>(1286bar) |                       |                                                       | 18658psi<br>(1286bar) | 65.5              | 921N.m  | 679ft.lbs      | 0.12    | 0mm         | N              |            |
| DLAH-0013 FLANGE TO BLOCK<br>JOINT NTB85 PN1750<br>MANUAL INPUT   | Manual Input            | WN        | Blind<br>Thread | 1.3/8"-8UN  | 8           | ASTM A540 -B21<br>Class 1 | 83417                            | 575.14 | HTT.137<br>42.000                 | 17087psi<br>(1178bar) | 19650psi<br>(1355bar) | 17087psi<br>(1178bar)                                 | 17087psi<br>(1178bar) | 68.6              | 2556N.m | 1885ft.lb<br>s | 0.12    | 0mm         | N              |            |
| DLAH-0014 FLANGE TO BLOCK<br>JOINT NTB55 PN3550<br>MANUAL INPUT   | Manual Input            | WN        | Blind<br>Thread | 1.1/2"-8UN  | 8           | ASTM A320 - L7            | 50602                            | 348.89 | HTT.132<br>80.000A                | 17007psi<br>(1173bar) |                       |                                                       | 17007psi<br>(1173bar) | 59.5              | 2029N.m | 1496ft.lb<br>s | 0.12    | 0mm         | N              |            |
| DLAH-0018 FLANGE TO<br>FLANGE JOINT NTB120 PN1750<br>MANUAL INPUT | Manual Input            | WN        | WN              | 1.3/4"-8UN  | 8           | ASTM A320 - L7            | 58089                            | 400.51 | HTT.132<br>82.000A                | 20163psi<br>(1390bar) |                       |                                                       | 20163psi<br>(1390bar) | 63.5              | 3743N.m | 2761ft.lb<br>s | 0.12    | 0mm         | N              |            |
| DLAH-0019 FLANGE TO BLOCK<br>JOINT NTB120 PN1750<br>MANUAL INPUT  | Manual Input            | WN        | Blind<br>Thread | 1.3/4"-8UN  | 8           | ASTM A320 - L7            | 58089                            | 400.51 | HTT.132<br>82.000A                | 21705psi<br>(1496bar) |                       |                                                       | 21705psi<br>(1496bar) | 68.4              | 3743N.m | 2761ft.lb<br>s | 0.12    | 0mm         | N              |            |
| NTB55 PN3550 EBV<br>MANUAL INPUT                                  | Manual Input            | WN        | Blind<br>Thread | 1.7/8"-8UN  | 8           | ASTM A320 - L7            | 44840                            | 309.16 | HTT.132<br>81.000A                | 15030psi<br>(1036bar) |                       |                                                       | 15030psi<br>(1036bar) | 52.9              | 3570N.m | 2633ft.lb<br>s | 0.12    | 0mm         | N              |            |
| NTB75 PN3550 LDV<br>MANUAL INPUT                                  | Manual Input            | WN        | Blind<br>Thread | 1.7/8"-8UN  | 8           | ASTM A320 - L7            | 44840                            | 309.16 | HTT.132<br>81.000A                | 15030psi<br>(1036bar) |                       |                                                       | 15030psi<br>(1036bar) | 52.9              | 3570N.m | 2633ft.lb<br>s | 0.12    | 0mm         | N              |            |
| NTB75 PN3550 EBV<br>MANUAL INPUT                                  | Manual Input            | WN        | Blind<br>Thread | 1.7/8"-8UN  | 8           | ASTM A320 - L7            | 51233                            | 353.24 | HTT.132<br>81.000A                | 17252psi<br>(1189bar) |                       |                                                       | 17252psi<br>(1189bar) | 60.7              | 4079N.m | 3009ft.lb<br>s | 0.12    | 0mm         | N              |            |
|                                                                   |                         |           |                 |             |             |                           |                                  |        |                                   |                       |                       |                                                       |                       |                   |         |                |         |             |                |            |

Note: (i) Max Detensioning Pressure refers to the maximum capacity of the tensioning tool and should not be considered to be the safe max load capacity of the flange (ii) 100% Tensioning is the recommended mode of bolt tensioning, wherever possible use 100% Bolt to tool ratio

© 2016 Tentec Limited – All Rights Reserved

#### **Individual Application Report**

#### This Logo can be changed in order to "Badge" the documentation to another company

To change the image copy a 220 x 110px bitmap file to the software installation folder, the file should be named logo.bmp

| Client<br>Project<br>Project Reference<br>Date and Engineer                                                                                    | SIMON CARVES<br>LDPE PLANT<br>151112<br>11/05/2015 M                               | PE                                   |                                                            |                              | Tentec Bo                       | ht Tighteni               | ng Solut          | ions                        | • |
|----------------------------------------------------------------------------------------------------|------------------------------------------------------------------------------------|--------------------------------------|------------------------------------------------------------|------------------------------|---------------------------------|---------------------------|-------------------|-----------------------------|---|
| Bolt Tensioning Datasheet<br>Flange<br>Specification<br>Ident                                                                                  | MANUAL INPUT<br>Manual Input<br>DLAH-0001 FLA                                      | NGE T                                | D FLANGE JO                                                | INT NTB                      | 55 PN3550<br>Prop               |                           |                   | pco                         |   |
| Joint Information                                                                                                    |                                                                                    |                                      |                                                            |                              | гюр                             |                           | ing roor          |                             |   |
| Nom Thread Size                                                                                                    | 1.1/2"-8UN                                                                         | Flan                                 | ge Configura                                               | ation                        |                                 | 0                         |                   |                             |   |
| TPI                                                                                                    | 8                                                                                  | F1                                   | 109                                                        | WN                           |                                 |                           | -Qī               |                             |   |
| Num Bolts                                                                                                    | 8                                                                                  | Gap                                  | 67                                                         |                              |                                 | BU                        | U                 |                             |   |
| Bolt to Tensioning Ratio                                                                                                    | 50%                                                                                | F2                                   | 109                                                        | WN                           |                                 |                           |                   |                             |   |
| Load Transfer Factor LTF                                                                                                    | 1.15                                                                               | Ws                                   | 0                                                          | 0                            |                                 |                           | $\circ$           |                             |   |
| Clamp Length                                                                                                    | 11.220                                                                             | In                                   | 285                                                        | mm                           | T                               |                           |                   |                             |   |
| Tensioning Tool Information                                                                                                    |                                                                                    |                                      |                                                            |                              | 1                               |                           |                   |                             |   |
| Proposed Tensioning Tool                                                                                                    | HTT.13280.000A                                                                     | RN                                   |                                                            |                              | 111                             |                           | -                 | //                          | r |
| Tool Pressure Area                                                                                                    | 4.578                                                                              | In2                                  | 2953.68                                                    | mm2                          | Tensione                        | r                         | Applier           | l<br>I Pressure             |   |
|                                                                                                    |                                                                                    |                                      |                                                            |                              | Pass                            | Bolt #                    | nsi               | har                         |   |
| Bolt Information                                                                                                    |                                                                                    |                                      |                                                            |                              |                                 | -                         | P31               | Dai                         |   |
| Bolt Material                                                                                                    | ASTM A320 -                                                                        | L7                                   |                                                            |                              | Pass 1                          | 1                         | 20995             | 1448                        | - |
| Bolt Yield Strength                                                                                                    | 105152                                                                             | Ib/in2                               | 725                                                        | N/mm2                        | Pass 2                          | 2                         | 19087             | 1316                        |   |
| Stress Area                                                                                                    | 1.502                                                                              | In2                                  | 968.79                                                     | mm2                          | Pass 3                          |                           |                   |                             |   |
| Bolt Length                                                                                                    | 16.09                                                                              | In                                   | 408.8                                                      | mm                           | Pass 4                          |                           |                   |                             |   |
| Torque Information                                                                                                    |                                                                                    |                                      |                                                            |                              | Checking P                      | ass                       |                   |                             |   |
| Torque                                                                                                    | 1496                                                                               | ft.lb                                | 2029                                                       | N.m                          | Pass 1                          | 1                         | 19087             | 1316                        |   |
| Coefficient of Friction                                                                                                    | 0.12                                                                               |                                      |                                                            |                              | Pass 1                          | 1                         | 19087             | 1316                        |   |
| Load information                                                                                                    | Bolt                                                                               | Stress                               |                                                            | Bolt Lo                      | ad                              | %                         | of Bolt Yield     |                             |   |
| Tensile Stress Area (BS1580 / BS3643)                                                                                                    | lbs/in2                                                                            |                                      | N/mm2                                                      | т                            | ons                             | kN                        |                   | %                           |   |
| T1 @ A Pressure                                                                                                    | 64012                                                                              |                                      | 441.35                                                     | 42                           | 42.91 427.57 60.9               |                           |                   |                             |   |
| T1 @ B Pressure                                                                                                    | 58192                                                                              |                                      | 401.22                                                     | 39                           | 9.01                            | 388.7                     |                   | 55.3                        | i |
| T2 Residual                                                                                                    | 50602                                                                              |                                      | 348.89                                                     | 33                           | 3.92                            | 338                       |                   | 48.1                        | † |
| Stress @ Detensioning                                                                                                    | 58192                                                                              |                                      | 401.22                                                     | 39                           | 9.01                            | 388.7                     |                   | 55.3                        | 1 |
| Tensioning Pressures                                                                                                    | 151                                                                                | Pass                                 |                                                            |                              | 2nd Pa                          | ISS                       | .%                | of Bolt Yie <u>ld</u>       |   |
|                                                                                                    | psi                                                                                |                                      | Bar                                                        |                              | osi                             | Bar                       |                   | *                           |   |
| 100% Tensioning Pressures                                                                                                    | 19087                                                                              |                                      | 1316                                                       | l '                          | -                               | -                         |                   | 55.3                        |   |
| 50% Tensioning Pressures                                                                                                    | 20995                                                                              | -                                    | 1448                                                       | 10                           | 087                             | 1316                      |                   | 60.9                        |   |
| Max Detensioning Pressures                                                                                                    | 19087                                                                              | -                                    | 1316                                                       |                              |                                 |                           |                   | 55.3                        |   |
| Predicted Rolt                                                                                                    | 15007                                                                              | 1                                    | 1310                                                       | I                            |                                 | -                         |                   | د.رر                        |   |
|                                                                                                    |                                                                                    |                                      |                                                            |                              | Applic<br>FLANC                 | ation Comm<br>SE TO FLANC | nents<br>GE JOINT | NTB55 PN3550                |   |
| 120000<br>100000<br>80000<br>60000<br>60000                                                                                                    |                                                                                    |                                      |                                                            |                              |                                 |                           |                   |                             |   |
| LS 40000<br>HS 20000<br>0<br>T0                                                                                                    | т1                                                                                 | 1                                    | 2                                                          | T3                           |                                 |                           |                   |                             |   |
| tax Detensioning Pressure refers to the maxim<br>00% Tensioning is the recommended mode of<br>entec Limited do not accept any liability for ee | num capacity of the tensio<br>bolt tensioning, whereve<br>rors within or caused by | oning too<br>r possible<br>the use o | and should not l<br>e use 100% Bolt to<br>f this software. | e consideren<br>o tool ratio | d to be the safe r<br>© 2016 Te | nax load capacit          | y of the flan     | <sup>je</sup><br>s Reserved | - |

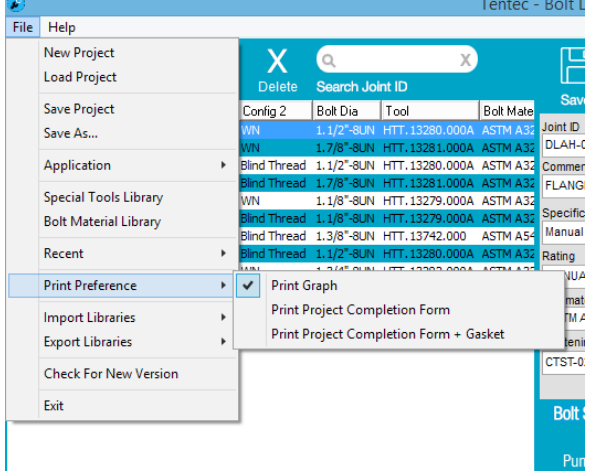

To add a flange completion signature box to each application report, select

File/Print Preferences/Print Project Completion Form

#### **Print Project Completion Form**

#### This Logo can be changed in order to "Badge" the documentation to another company

To change the image copy a 220 x 110px bitmap file to the software installation folder, the file should be named logo.bmp

| Client<br>Project<br>Project Reference<br>Date and Engineer | 17/03/2016    |          |               |            | Tentec Bo   | lt Tighteni | ing Soluti | ons           |                         |                  |
|-------------------------------------------------------------|---------------|----------|---------------|------------|-------------|-------------|------------|---------------|-------------------------|------------------|
| Bolt Tensioning Datasheet                                   | 1             |          |               |            |             | ,           | ltlas Cop  | ю             |                         |                  |
| Flange                                                      | 6" x 15000 Ve | ctor SP  | 0-S           |            |             | _           |            |               |                         |                  |
| Ident                                                       | 6" x 15000 SP | O-S WN   | I TO WN       | L          |             |             |            |               | 1                       |                  |
| loint Information                                           | 10 x 15000 51 | 0 3 11   |               |            | Propo       | sed Tensio  | ning Tool  |               | i                       |                  |
| Nom Thread Size                                             | 1.1/4"-8UN    | Ela      | nae Configur  | ation      | 1           | 0           |            |               | •                       |                  |
| TPI                                                         | 8             | F1       | 79            | WN         |             |             | 1          |               |                         |                  |
| Num Bolts                                                   | 16            | Gap      | 0             |            |             |             | HA         |               |                         |                  |
| Bolt to Tensioning Ratio                                    | 100%          | F2       | 79            | WN         |             |             | - (        |               |                         |                  |
| Load Transfer Factor LTE                                    | 1,2109        | Ws       | 0             | 0          |             |             |            |               |                         |                  |
| Clamp Length                                                | 6,220         | In       | 158           | mm         |             |             |            |               |                         |                  |
| Tensioning Tool Information                                 |               |          | 1             | - <u>I</u> |             | D P         |            | 0/            |                         |                  |
| Proposed Tensioning Tool                                    | HTT.13914.00  | ) RN     |               |            |             |             | 0          |               |                         |                  |
| Tool Pressure Area                                          | 4,344         | In2      | 2802.58       | mm2        |             | 1           | 1          | 1             | Т                       |                  |
|                                                             |               |          | ,             | 1          | Tensioner   | ·           | Applied    | Pressure      |                         |                  |
| Bolt Information                                            |               |          |               | _          | Pass        | Bolt #      | psi        | bar           |                         |                  |
| Bolt Material                                               | ASTM A320     | - L7m    |               |            | Pass 1      | 1           | 15479      | 1067          | †                       |                  |
| Bolt Yield Strength                                         | 79770         | lb/in2   | 550           | N/mm2      | Pass 2      |             |            |               | Ť                       |                  |
| Stress Area                                                 | 0.929         | In2      | 599.26        | mm2        | Pass 3      |             |            |               | Ť                       |                  |
| Bolt Length                                                 | 10.35         | In       | 262.8         | mm         | Pass 4      |             |            |               | Ť                       |                  |
| Torque Information                                          |               |          |               |            | Checking Pa | ass         |            |               |                         |                  |
| Torque                                                      | 927           | ft.lb    | 1256          | N.m        | Pass 1      |             | 1          |               | 1                       |                  |
| Coefficient of Friction                                     | 0.12          |          |               |            | Pass 1      |             |            |               | T                       |                  |
| Load information                                            | Bo            | It Stres | s             |            | Bolt Lo     | ad          | % c        | of Bolt Yield | 4                       |                  |
| Minor Diam Area(ASME PCC-1)                                 | lbs/in2       |          | N/mm2         | 1          | Fons        | kN          |            | %             | 1                       |                  |
| T1 @ A Pressure                                             |               |          |               |            |             |             |            |               | 1                       |                  |
| T1 @ B Pressure                                             | 72389         |          | 499.1         | 30         | 0.02        | 299.09      |            | 90.7          | -                       |                  |
| T2 Residual                                                 | 59781         |          | 412.18        | 24         | 4.79        | 247         |            | 74.9          | -                       |                  |
| Stress @ Detensioning                                       |               |          |               |            |             |             |            |               | -                       |                  |
| Tensioning Pressures                                        | 1             | st Pass  |               |            | 2nd Pa      | ss          | % (        | of Bolt Yield |                         |                  |
|                                                             | psi           |          | Bar           |            | psi         | Bar         |            | %             | 9                       |                  |
| 100% Tensioning Pressures                                   | 15479         |          | 1067          | <u> </u>   | -           | -           |            | 90.7          | Section available for s | igning, suitable |
| 50% Tensioning Pressures                                    |               |          |               |            |             |             |            |               | for record keeping      |                  |
| Max Detensioning Pressures                                  | -             |          |               | -          |             |             |            |               | for record keeping.     |                  |
| Signed for on behalf o                                      | f             | Sian     | ed for on beł | alfof      |             |             |            |               |                         |                  |
| Tentec                                                      |               |          |               |            | Applic      | ation Com   |            |               |                         |                  |
| Date                                                        | Date          |          |               |            | 0           |             |            |               | -                       |                  |
|                                                             |               |          |               |            |             |             |            |               |                         |                  |
| Brint name                                                  | Drint I       | lama     |               |            |             |             |            |               |                         |                  |
| Print name                                                  | Print         | vame     |               |            |             |             |            |               | 4                       |                  |
|                                                             |               |          |               |            |             |             |            |               |                         |                  |
| Signature                                                   |               |          |               |            |             |             |            |               |                         |                  |
| Signature                                                   | Signal        | ure      |               |            |             |             |            |               |                         |                  |
|                                                             |               |          |               |            |             |             |            |               |                         |                  |
|                                                             |               |          |               |            |             |             |            |               |                         |                  |
|                                                             |               |          |               |            |             |             |            |               |                         |                  |
|                                                             |               |          |               |            |             |             |            |               |                         |                  |
|                                                             |               |          |               |            |             |             |            |               |                         |                  |

Max Detensioning Pressure refers to the maximum capacity of the tensioning tool and should not be considered to be the safe max load capacity of the flange 100% Tensioning is the recommended mode of both tensioning, wherever possible use 100% Bolt to tool ratio Tenter Limited of our caccert any liability for errors within or caused by the use of this software.

# TENTEC BOLT TIGHTENING SOLUTIONS

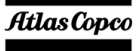

## **Tentec**

Plymouth House Guns Lane West Bromwich. West Midlands United Kingdom. B70 9HS

Tentec products are subject to continual development and Tentec reserve the right to make changes in the specification and design of there products without prior notice. Reproduction in whole or in part without the permission of Tentec Limited is prohibited. © Tentec Limited - All rights reserved

Telephone: +44(0)121 524 1990 Fax: +44(0)121 525 1999 E-mail: sales@tentec.net Internet:www.tentec.net